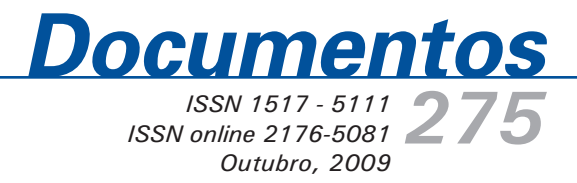

Guia de Utilização do Software Alceste: uma ferramenta de análise lexical aplicada à interpretação de discursos de atores na agricultura

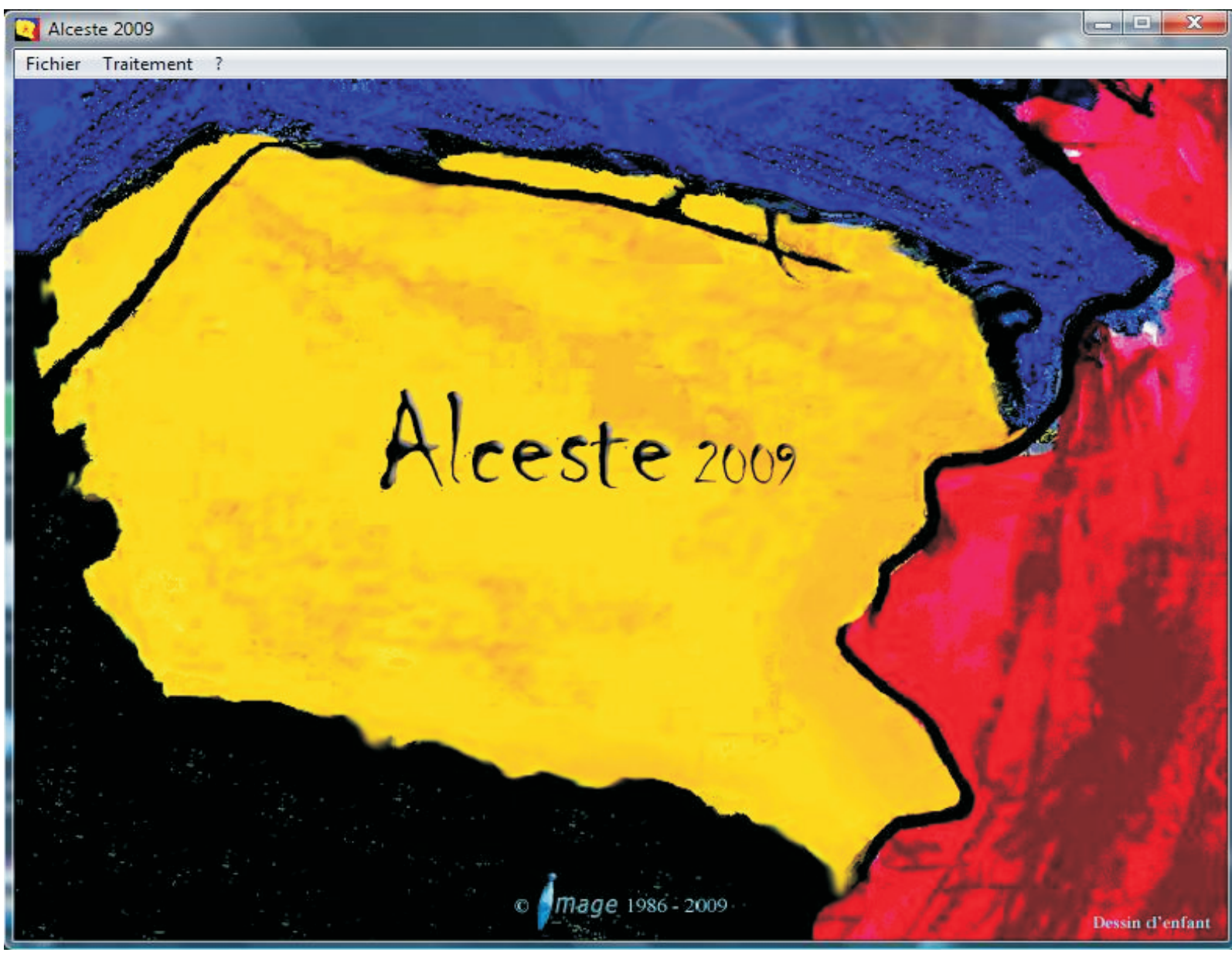

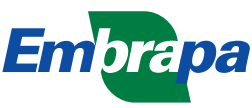

ISSN 1517-5111 ISSN online 2176-5081 Outubro, 2009

*Empresa Brasileira de Pesquisa Agropecuária Embrapa Cerrados Ministério da Agricultura, Pecuária e Abastecimento* 

# **Documentos 275**

Guia de Utilização do Software Alceste: uma ferramenta de análise lexical aplicada à interpretação de discursos de atores na agricultura

*Evie dos Santos de Sousa Márcio Alexandre dos Santos Rodrigues Francisco Eduardo de Castro Rocha Cíntia Ribeiro Martins* 

Embrapa Cerrados Planaltina, DF 2009 Exemplares desta publicação podem ser adquiridos na:

#### **Embrapa Cerrados**

BR 020, Km 18, Rod. Brasília/Fortaleza Caixa Postal 08223 CEP 73310-970 Planaltina, DF Fone: (61) 3388-9898 Fax: (61) 3388-9879 http://www.cpac.embrapa.br sac@cpac.embrapa.br

#### Comitê de Publicações da Unidade

Presidente: *Fernando Antônio Macena da Silva* Secretária-Executiva: *Marina de Fátima Vilela* Secretária: *Maria Edilva Nogueira* 

Supervisão editorial: Jussara Flores de Oliveira Arbués Equipe de revisão: Francisca Elijani do Nascimento Jussara Flores de Oliveira Arbués Assistente de revisão: Elizelva de Carvalho Menezes Normalização bibliográfica: Shirley da Luz Soares Araújo Editoração eletrônica: Leila Sandra Gomes Alencar Capa: Leila Sandra Gomes Alencar

Impressão e acabamento: *Alexandre Moreira Veloso Divino Batista de Souza* 

1ª edição

1ª impressão (2009): tiragem 100 exemplares Edição online (2009)

#### Todos os direitos reservados

A reprodução não-autorizada desta publicação, no todo ou em parte, constitui violação dos direitos autorais (Lei no 9.610). Dados Internacionais de Catalogação na Publicação (CIP) Embrapa Cerrados

G943 Guia de utilização do software Alceste: uma feramenta de análise lexical aplicada à interpretação de discursos de atores na agricultura/ Evie dos Santos de Sousa... [et al.]. – Planaltina, DF : Embrapa Cerrados, 2009.
37 p.– (Documentos / Embrapa Cerrados, ISSN 1517-5111, ISSN online 2176-5081 ; 275).

1. Software. 2. Análise lexical. 3. Agricultura. I. Evie dos Santos de Sousa. II. Série.

005.3 - CDD 21

© Embrapa 2009

## Autores

#### Evie dos Santos de Sousa

Engenheira Agrônoma, M.Sc. Analista da Embrapa Cerrados evie@cpac.embrapa.br

#### Márcio Alexandre dos Santos Rodrigues

Analista de Sistema, Bacharel em Sistemas de Informação Bolsista da Embrapa Cerrados marcio.pretin@gmail.com

#### Francisco Eduardo de Castro Rocha

Engenheiro Agrícola, Psicólogo, D.Sc. Pesquisador da Embrapa Cerrados rocha@cpac.embrapa.br

#### Cíntia Ribeiro Martins

Psicóloga, M.Sc. Professora da Faculdade Nobre de Feira de Santana Feira de Santana, BA crmartinspsi@gmail.com.

## Agradecimentos

Agradecemos ao Conselho Nacional de Desenvolvimento Científico e Tecnológico pelo apoio para importação do software Alceste; à Embrapa Cerrados pela contratação do bolsista de Sistemas de Informação que auxiliou no entendimento deste software; ao Setor de Patrimônio e Materiais desta Unidade pelo desenvolvimento do processo de compra do software e à Área de Comunicação e Negócios desta Unidade pela confiança dada ao Núcleo de Pesquisa Transversal para o desenvolvimento dos trabalhos de Avaliação de Programas no contexto da Transferência de Tecnologia.

## Apresentação

Há uma mudança em curso na Embrapa que precisa ser melhor diagnosticada, compreendida e avaliada. Ela é típica de períodos de transição, em que novos valores e atitudes desmontam lenta e progressivamente o que havia antes. Dessa vez, há um agravante: em nenhum outro momento na história da Empresa, a mudança foi tão urgente e a sociedade tão demandante desta mudança.

A mudança exige que a Embrapa desenvolva tecnologias que protejam o meio ambiente, a qualidade de vida das pessoas, solucionem os problemas de alimentação e saúde, incluam produtores familiares no processo produtivo, gerem fontes de matéria-prima e energia e consequentemente riquezas para o País.

Nesse contexto, é necessário melhorar as formas de avaliação dos resultados gerados pela empresa. Há necessidade de entender que fatores condicionam a adoção de tecnologias, identificar os indicadores de impacto das tecnologias transferidas para a sociedade e avaliar as intervenções técnicas promovidas pela empresa no processo de transferência de tecnologia. Este guia apresenta um instrumento que poderá contribuir para essas avaliações, o software Alceste.

O guia está dividido em capítulos didáticos de forma sintetizada: o que é o software, seu histórico e aplicação, a configuração do computador, o processo de instalação e utilização, a preparação do *corpus*, as possibilidades de análise e seus produtos, as etapas de análise realizadas e os conceitos básicos que orientarão a sua leitura. Sem prejuízo do realismo dos textos, este programa serve para analisar grandes volumes de bancos de dados textuais de forma eletrônica, rápida e automática. Dessa análise, as ideias essenciais são identificadas constituindo aspectos fundamentais do discurso dos participantes da avaliação de um determinado objeto.

De posse desses aspectos, o pesquisador poderá organizar o discurso dos participantes e avaliar a eficiência, eficácia e efetividade de programas sociais, intervenções técnicas de transferência de tecnologia, identificar indicadores de impacto de tecnologias e avaliar a adoção de tecnologias geradas pela Embrapa em benefício da sociedade brasileira.

> José Robson Bezerra Sereno Chefe-Geral da Embrapa Cerrados

## Sumário

| Introdução                                 | 11 |
|--------------------------------------------|----|
| O que é o Alceste?                         | 12 |
| Histórico e Aplicação do Alceste           | 13 |
| Configuração do Computador                 | 13 |
| Processo de Instalação do Software Alceste | 13 |
| Utilização do Alceste                      | 17 |
| Conceitos Básicos                          | 32 |
| Preparação do <i>Corpus</i>                | 33 |
| Possibilidades de Análise e seus Produtos  | 34 |
| Etapas de Análise Realizadas pelo Software | 35 |
| Considerações Finais                       | 35 |
| Referências                                | 36 |
| Abstract                                   | 37 |
|                                            |    |

## Guia de Utilização do Software Alceste: uma ferramenta de análise lexical aplicada à interpretação de discursos de atores na agricultura

Evie dos Santos de Sousa Márcio Alexandre dos Santos Rodrigues Francisco Eduardo de Castro Rocha Cíntia Ribeiro Martins

## Introdução

Em razão da crescente demanda por estudos relacionados à avaliação da adoção e impacto de tecnologias e práticas conservacionistas na Embrapa, novos métodos de pesquisa, aportes teóricos e ferramentas de trabalho têm sido objeto de interesse e utilização. Conhecer a opinião dos usuários/ clientes envolvidos nesse contexto torna-se base para a compreensão dos fatores determinantes do uso e das consequências relacionados às atividades dos pesquisadores envolvidos na geração de tecnologias e serviços.

Esse tipo de pesquisa pode compreender tanto estudos qualitativos quanto quantitativos e, às vezes, os dois (COZBY, 2003; MINAYO, 1996). No que se refere ao estudo qualitativo, a análise de discursos de atores sociais, por meio da técnica da análise de conteúdo, é bastante empregada e precisa, especialmente no que se refere ao levantamento de indicadores de avaliação, que nem sempre são encontrados na literatura e são relevantes para a construção de instrumentos de mensuração dos diferentes fenômenos sociais que envolvem tanto as tecnologias quanto as referidas práticas conservacionistas (MINAYO, 1999; RICHARDSON, 1999; SOUZA; GOMES, 2003; DENZIN; LINCOLN, 2006; ROCHA et al., 2008).

Estudos qualitativos e quantitativos incluem as seguintes etapas de execução: (1) entrevistas abertas, aplicadas individualmente e gravadas, com especialistas e público-alvo relacionados com o problema de pesquisa; (2) transcrição das entrevistas para o formato de texto; (3) análise das informações transcritas por meio da técnica de análise de conteúdo, que pode ser tanto manual (quando se está diante de pequenos textos) ou eletrônica (quando se está diante de grandes volumes de textos), que pode ser feita por meio do software Alceste; (4) elaboração de instrumento de mensuração do objeto de pesquisa (questões fechadas), elaborados por meio de escalas de 5 ou 10 pontos, tipo Likert; (5) análise dos dados quantitativos por meio de softwares como o Statistical Package for the Social Sciences – SPSS (ZANELLI, 2002; TRIVINOS, 2006).

As análises de conteúdos textuais podem ser feitas de forma manual com base nos significados envolvidos nos textos (semântica) ou eletrônica com base na estrutura gramatical (léxico) (NASCIMENTO; MENANDRO, 2006). Os textos podem ser obtidos de entrevistas com grupos de pessoas, especialistas, agricultores, empregados, capítulos de livros, livros, documentos, relatórios, revistas, ou seja, em qualquer base textual desde que seja de interesse de pesquisa da Embrapa. Dessa forma, a análise de conteúdo pode ser aplicada em pesquisas sobre desenvolvimento institucional, de opinião pelas áreas de comunicação e negócios, na pesquisa transversal em transferência de tecnologia que envolve avaliação da adoção e de impactos das tecnologias pela Unidade.

O fundamental para realizar esse tipo de análise é dispor de um banco de dados bem estruturado para retirar do mesmo as principais informações sobre o objeto de estudo. Para bancos de dados textuais pequenos, o recomendado é realizar a análise de conteúdo manual e para grandes volumes textuais, a análise de conteúdo eletrônica feita com o software Alceste. Esse software permite a rápida análise de dados e retirada de informações úteis à pesquisa, como, por exemplo, indicadores qualitativos e quantitativos e categorias referentes ao objeto de estudo (MARTINS, 2008).

Para exemplificar, recentemente a Embrapa Cerrados realizou um estudo sobre o uso racional da água na agricultura, considerando as opiniões de extensionistas rurais da Emater DF, que foram entrevistados a partir de um roteiro definido e todas as entrevistas foram gravadas e transcritas para compor um banco de dados textual. Para análise desse banco, foi usado o software Alceste, que forneceu, em menos de um minuto, as categorias, as unidades de recorte do texto e suas respectivas frequências.

O uso do software permitiu identificar as crenças compartilhadas pelos extensionistas acerca do uso sustentável da água na agricultura, revelando que categoria estaria associada a esse uso e os léxicos mais representativos de cada uma em termos de frequências e percentuais. Nesse estudo, o léxico "Irrig + " foi o mais representativo.

A análise de conteúdo manual desse banco de dados também foi realizada, uma vez que o volume de dados não era grande, permitindo comparar essa análise com a eletrônica. Os resultados de análise manual foram relacionados ao da eletrônica. Dessa forma, as análises se complementam conforme Nascimento e Menandro (2006).

Também foi feita uma pesquisa relacionada à gestão da Unidade que abrangeu analistas e pesquisadores da Unidade localizados fisicamente na plataforma II sobre a proposta de mudança de suas salas para a plataforma I. Esse público foi convidado a responder um questionário visando verificar suas crenças acerca dessa mudança. As respostas formalizaram um banco de dados digital que foi analisado pelo Alceste. Os resultados permitiram identificar fatores relacionados à mudança que foram esclarecidos pela Chefia da Unidade por meio de intervenções (reuniões) com o público entrevistado.

O Alceste é um software de análise de banco de dados textuais que permite a avaliação de objetos com base nas opiniões de participantes dessa avaliação (CAMARGO, 2005). Para realizar qualquer avaliação, é preciso medir e, para isso, ter instrumentos confiáveis.

Nesse contexto, o uso do Alceste como um instrumento confiável de análise de dados textuais obtidos das opiniões dos participantes de estudos promovidos pelo Núcleo de Pesquisa Transversal da Embrapa Cerrados, com o objetivo de avaliar a adoção de tecnologias, identificar os impactos (social, econômico e ambiental) das tecnologias e oferecer *feedback* para a pesquisa sobre tais avaliações, permitindo que o processo de transferência de tecnologia e de pesquisa e desenvolvimento se beneficiem dos resultados.

Dessa forma, o Alceste pode ser aplicado na Embrapa em qualquer estudo que envolva dados textuais em conjunto ou não com a análise de conteúdo manual, mas com a finalidade de identificar os principais léxicos presentes no banco de dados.

### O que é o Alceste?

O software Alceste (*Analyse lexicale par context dún ensemble de segments de texte*) é um programa que permite realizar a análise de dados textuais ou as análises de estatística e matemática verificando a principal informação presente no texto (CAMARGO, 2005). A análise de um conjunto

13

de segmentos de texto está baseada na identificação das palavras (o léxico) mais significativas. Isso permite a análise de grandes volumes de dados textuais de forma automática. Esse software pode ver conjugado à análise de conteúdo clássica Bardin (2004), complementando essa análise.

O objetivo da aplicação do software, como técnica de análise de dados textuais, permite quantificar o texto para extrair estruturas que apresentem significados mais representativos e acessar a informação essencial presente no texto. Isso permite descrever, classificar, assimilar, sintetizar e identificar a organização tópica de um texto, acessando as relações existentes entre os léxicos.

## Histórico e Aplicação do Alceste

O software Alceste foi desenvolvido por Max Reinert, na França, na década de 1970, para analisar textos. Tradicionalmente, foi aplicado em estudos de Linguística e, apesar de originalmente trabalhar com a língua francesa, possui dicionários em outros idiomas, o que permite sua utilização com materiais em português. É desenvolvido e distribuído pela empresa Image na França, especializada em desenvolvimento de softwares científicos e aplicações matemáticas. No Brasil, o Alceste foi introduzido em 1998 (CAMARGO, 2005).

Atualmente, é usado nas Ciências Humanas e Sociais (linguística, psicologia, sociologia, história), para analisar textos que preservam a qualidade dos fenômenos estudados por essas Ciências). Também pode ser usado para analisar bancos de dados textuais oriundos de comunicação escrita (artigos da mídia, textos literários, documentos, relatórios, entre outros) ou transcrita (falas de entrevistas, diálogos, depoimentos, relatos, questões abertas de questionários) (CAMARGO, 2005).

O software pode ser usado na avaliação de programas sociais (CANO, 2004) e em intervenções técnicas usando as opiniões de pessoas envolvidas com o objeto a ser avaliado (ROCHA et al., 2008). Na Embrapa, o programa poderá ser aplicado na avaliação da adoção de tecnologias geradas pela empresa; de intervenções técnicas realizadas pela transferência de tecnologia e no levantamento de indicadores de avaliação de impacto/resultados com base nas opiniões das pessoas (usuários de tecnologias, pessoas que recebem as intervenções, como produtores, técnicos de assistência técnica, de empresas privadas, parceiros técnicos, entre outros).

## Configuração do Computador

O computador deverá conter como principais características mínimas: processador Pentium IV; sistema operacional Windows XP; memória RAM de 1 Gbytes e 180 MB de disco rígido; resolução de vídeo de 1024 x 768 e sistema de cores médio (16 bits). A capacidade de análise pode ser de 1 MB, de 3 MB ou 15 MB, dependendo da versão do Alceste.

#### Processo de Instalação do Software Alceste

Para a instalação do *software* Alceste, deve-se seguir as seguintes instruções:

 O Alceste pode ser instalado por meio de CD de instalação presente nas versões antigas, bem como por meio de download do *software* e *pendrive* específicos para a versão mais atualizada que é Alceste 2009 (IMAGE, 2009).

O arquivo dessa versão deve ser baixado no site: www.image-zafar.com, conforme instruções do fabricante encaminhadas com o *pendrive* na compra do software. Após o *download*, dando-se dois cliques no arquivo "ALCESTE2009.exe" aparecerá a seguinte tela:

| Bienvenue dans l'InstallShield Wizard de<br>Alceste 2009.<br>L'InstallShield(R) Wizard vous permettra de modifier, de<br>réparer ou de supprimer Alceste 2009. Pour continuer, diquez<br>sur Suivant. |
|----------------------------------------------------------------------------------------------------|
| <pre>&lt; Précédent Suivant &gt; Annuler</pre>                                                                                                    |

Comentário: Clique em "Suivant>" (Próximo), para avançar na instalação.

 Aparecerá outra tela contendo o contrato de licença de uso do *software* que deverá ser lido atentamente, podendo ser impresso. Após sua leitura, para prosseguir com a instalação, clique em "J'accepte les termes de ce contrat de licence" (Eu aceito os termos deste acordo de licença).

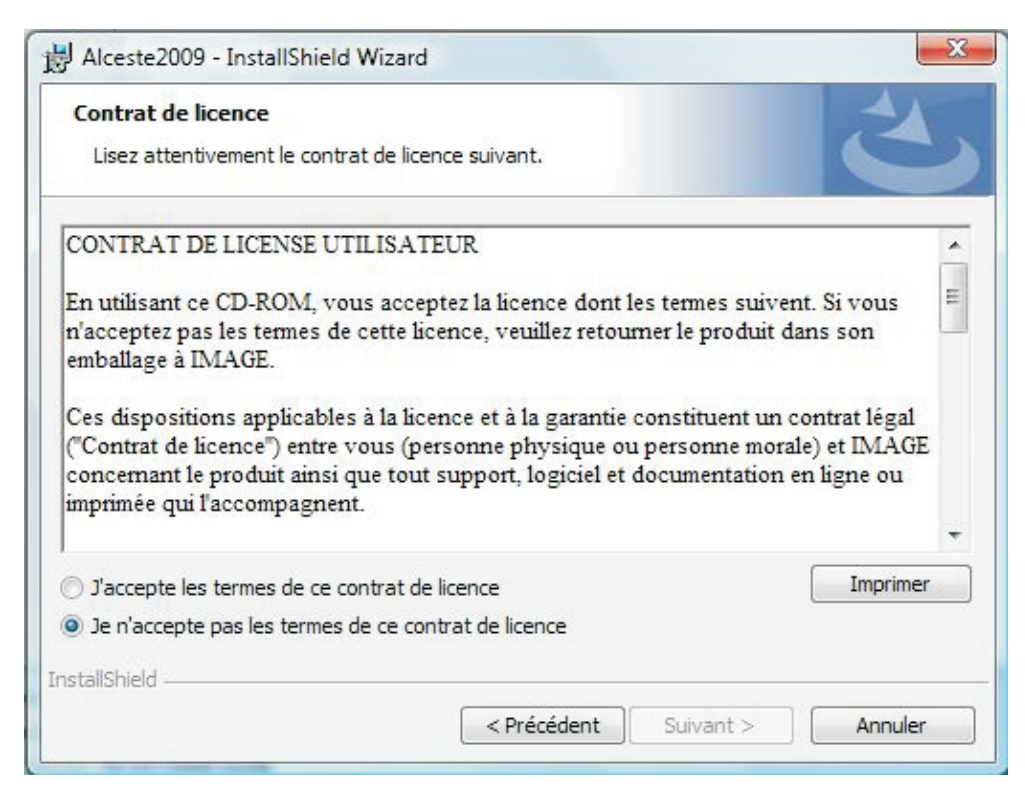

**Comentário**: Clique em "Suivant>" (Próximo), para avançar na instalação.

3. Colocar o nome do usuário, o da empresa a qual pertence e a chave de ativação (clé d'activation), que são quatro sequências de números e letras enviados pelo fabricante juntamente com o *pendrive* ou chave de proteção (*clé protection*). Após a inserção desses dados, deve-se inserir o *pendrive* na porta USB.

| Informations client                         |  |
|---------------------------------------------|--|
| Indiquez les informations demandées.        |  |
| Nom <u>u</u> tilisateur:                    |  |
| Usuario                                     |  |
| Organisation:                               |  |
|                                             |  |
| Clé d'activation :                          |  |
|                                             |  |
|                                             |  |
| Tous les utilisateur du système             |  |
| L'utilisateur en cours uniquement (Usuario) |  |
|                                             |  |
| stallShield                                 |  |

**Comentário**: Clique em "*Suivant*>" (Próximo), para avançar na instalação.

4. Em seguida, deve-se escolher o dicionário que melhor atenda a linguagem do arquivo a ser analisado. Para um arquivo em português, a opção marcada deverá ser "Dictionnaire Portugais par défaut".

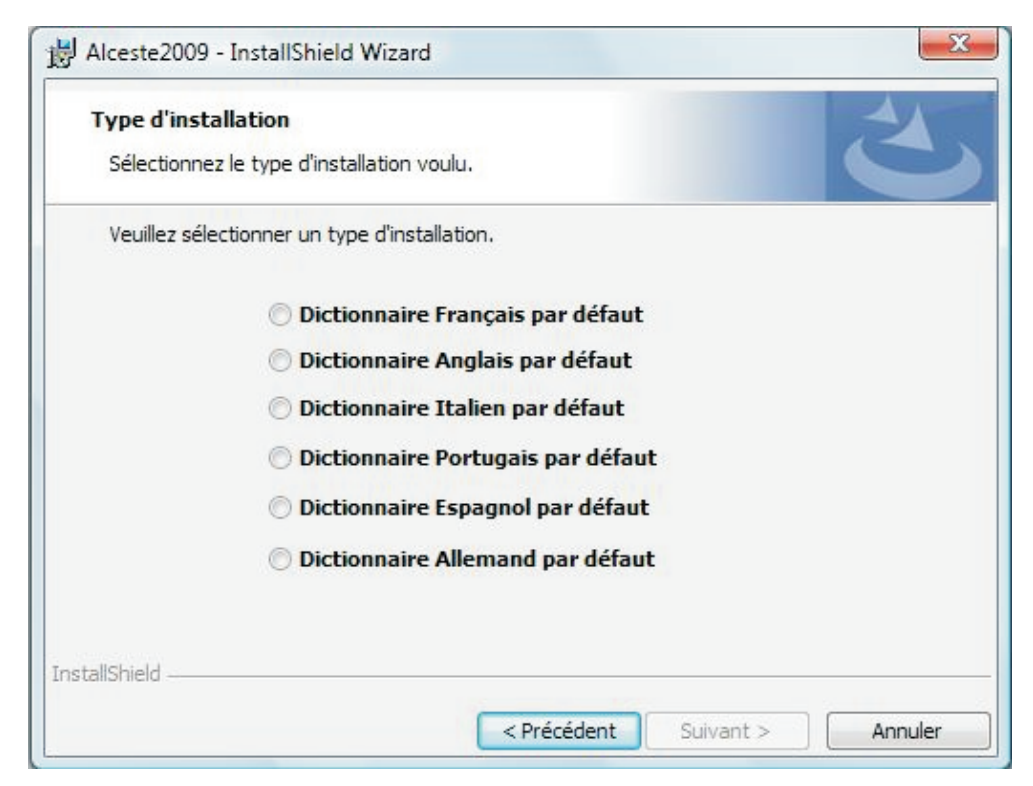

**Comentário**: Clique em "Suivant>" (Próximo), para avançar na instalação.

5. Aparecerá, em seguida, a tela informando que a instalação do programa será iniciada. Clique no Botão *"Installer"* para continuar a instalação.

| 岁 Alceste2009 - InstallShield Wizard                                                                                                    | x  |
|----------------------------------------------------------------------------------------------------|----|
| L'installation du programme peut commencer<br>Toutes les informations nécessaires à l'installation sont réunies.                                              | 5  |
| Cliquez sur Installer pour commencer l'installation.                                                                                                    |    |
| Pour vérifier les paramètres d'installation ou les modifier, diquez sur Précédent. Pour quitt<br>l'assistant sans installer le programme, diquez sur Annuler. | er |
|                                                                                                    |    |
|                                                                                                    |    |
|                                                                                                    |    |
|                                                                                                    |    |
|                                                                                                    |    |
| InstallShield                                                                                                    |    |
| < Précédent SI Annule Annule                                                                                                    | :r |

Comentário: o tempo de instalação dependerá da configuração do computador do usuário.

6. Uma vez concluída a instalação, clique em "Terminer".

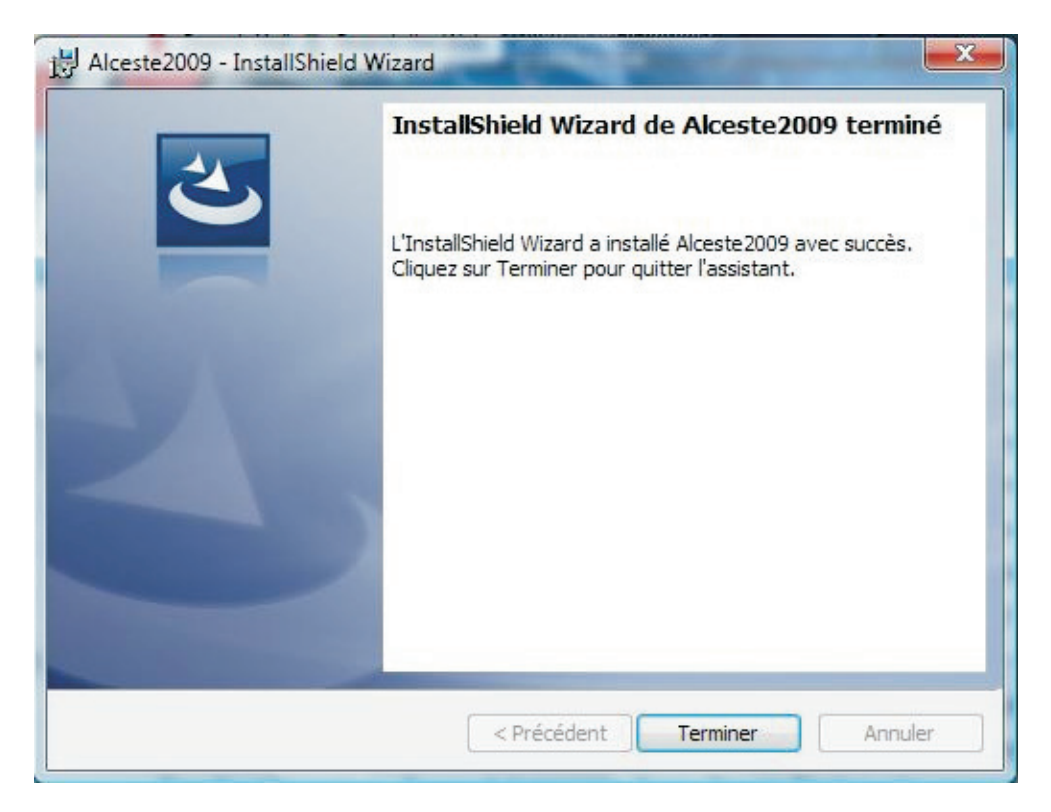

Comentário: clique tem "Terminer" para completar a instalação.

7. Reiniciar o computador clicando em "Oui", conforme tela abaixo.

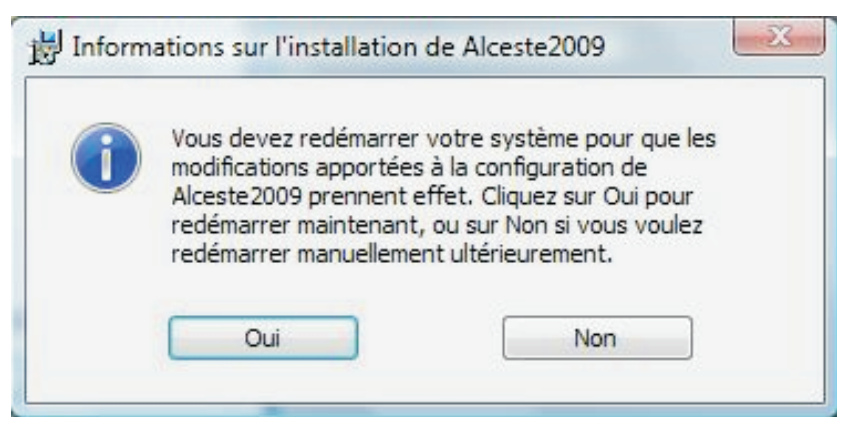

Comentário: ao reiniciar o computador, são mantidas as configurações do programa.

## Utilização do Alceste

1. Para inicializar o uso do *software*, deve-se dar dois cliques no seguinte ícone que aparecerá no *desktop* do computador:

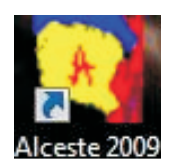

**Comentário:** após reiniciar o computador, esse ícone automaticamente estará na área de trabalho.

2. Aparecerá, em alguns segundos, a tela principal do Alceste:

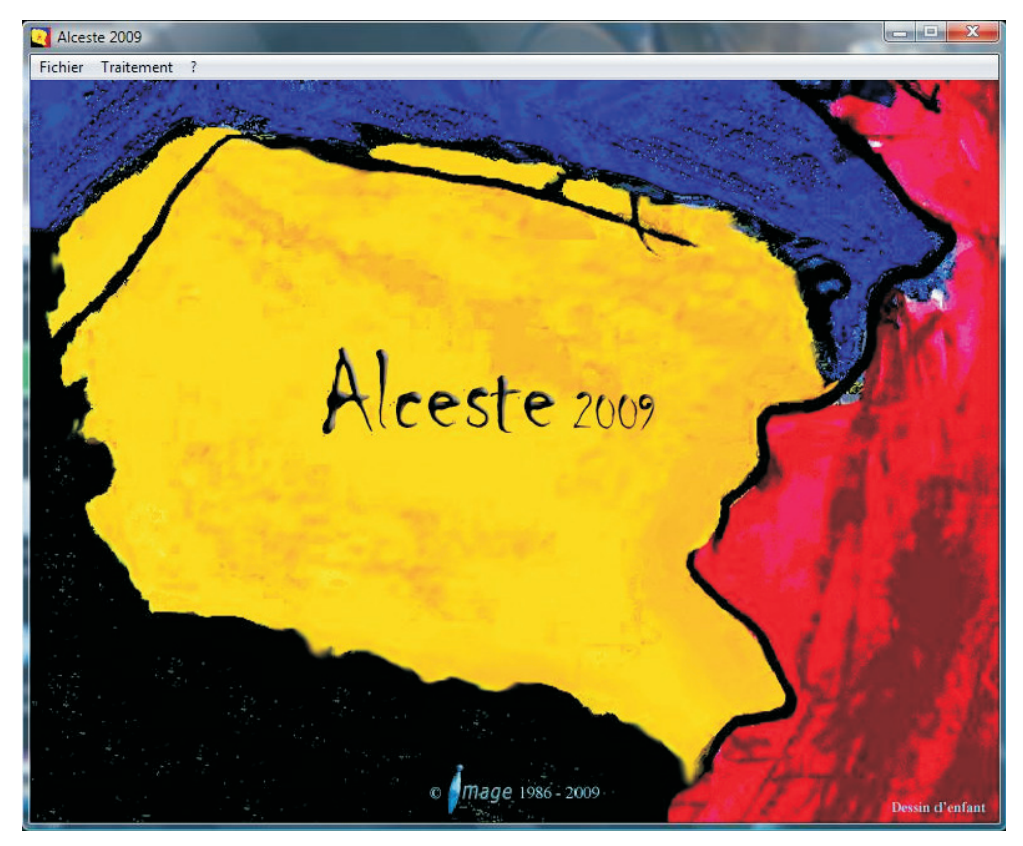

Comentário: essa tela inicial é típica da versão 2009.

- 3. No menu da tela inicial, têm-se os seguintes itens:
- 3.1. O primeiro item do menu é o *Fichier* (arquivo), que contém 2 subitens de nome *Préférences* (Preferências) e *Quitter* (Sair).

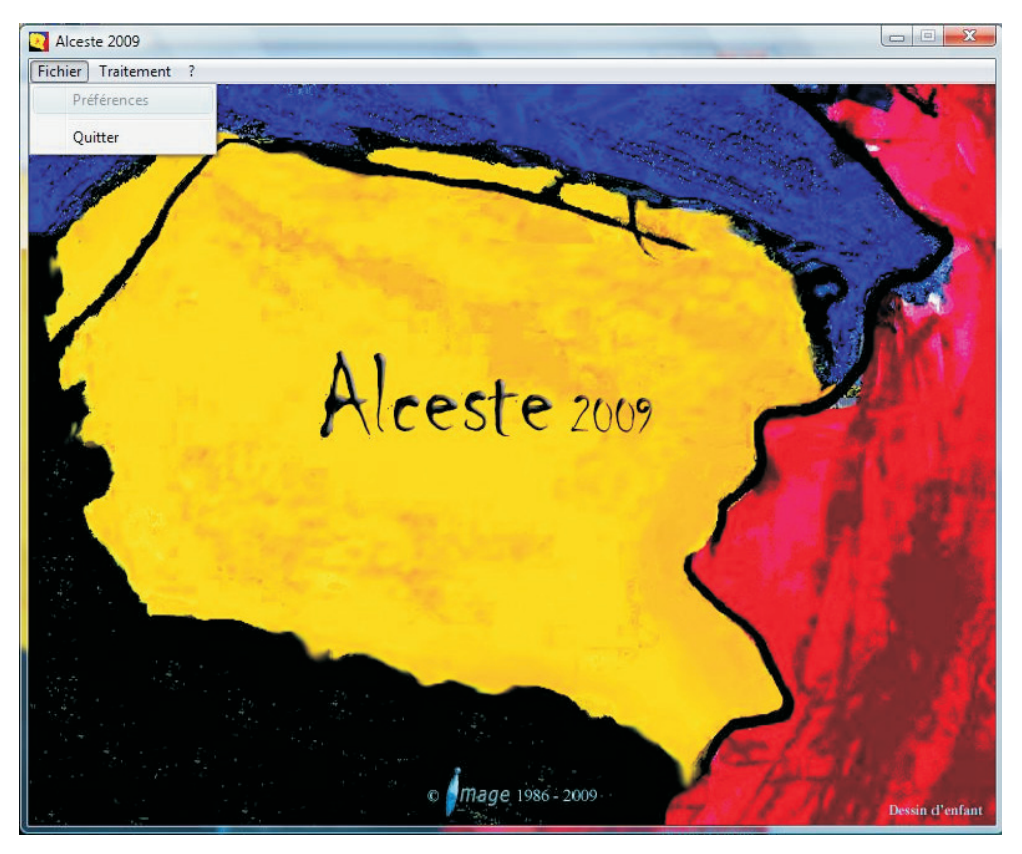

3.2. O segundo item *Traitement* (tratamento) tem os subitens *Nouveau* (Novo) e *Ouvrir* (Abrir), conforme a figura abaixo.

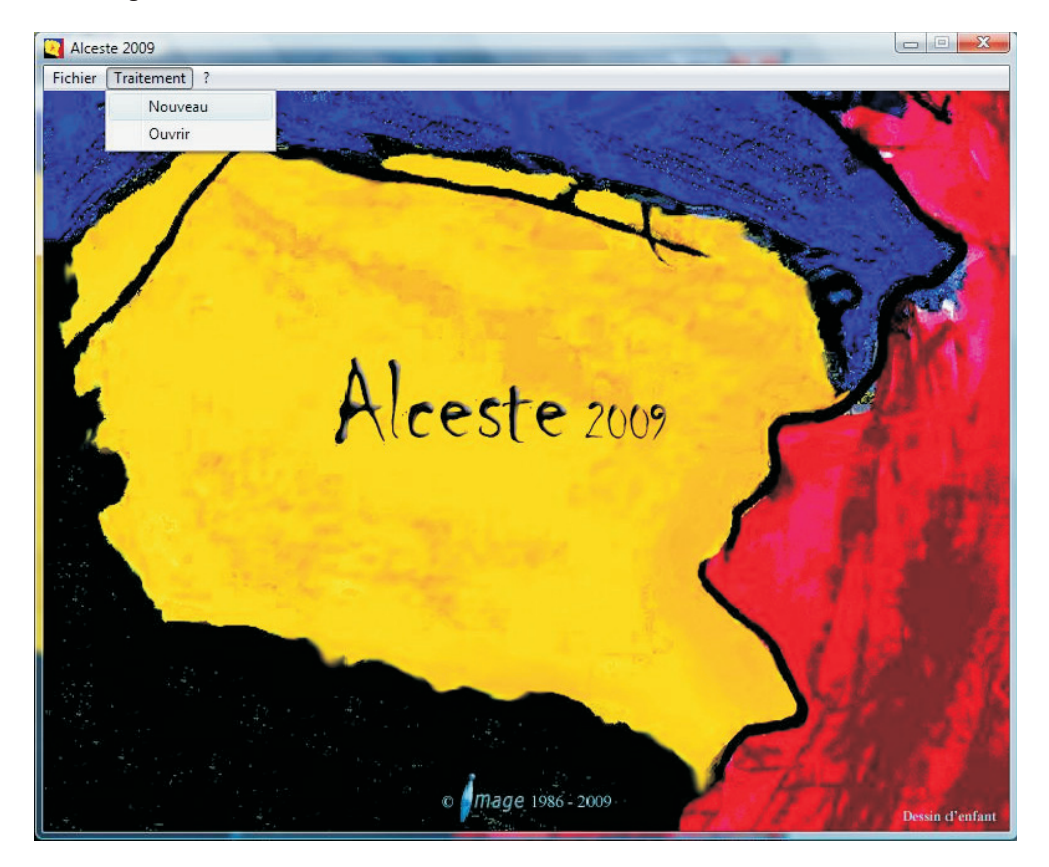

3.3. O terceiro e último item do menu "?" (ajuda) tem os subitens "*A propos d'ALCESTE*" (sobre o Alceste) e *Remerciements* (Agradecimentos).

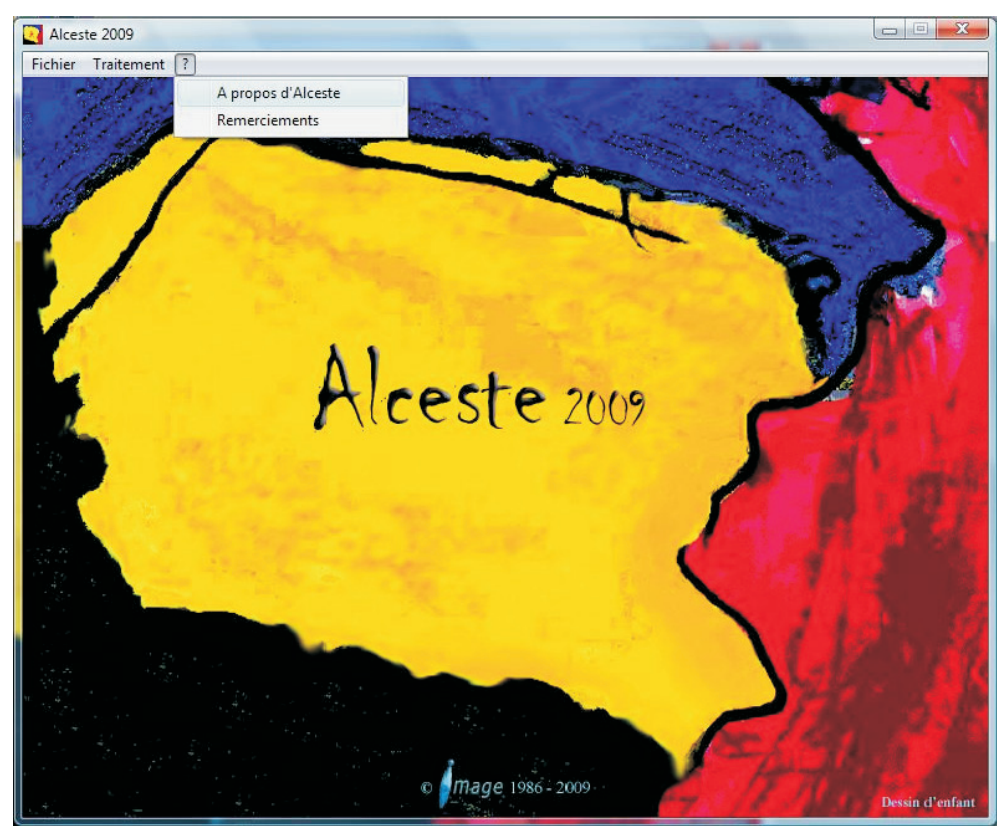

Para começarmos a utilizar o programa, serão feitas as seguintes operações:

- 4. O primeiro passo é preparar o *corpus* (nome comum dado ao arquivo com os dados a serem analisados) na extensão ".doc". Depois, o arquivo deverá ser transformado para o formato ou extensão ".txt" da seguinte forma:
- 4.1. Usando o *Microsoft Word*, salve o arquivo que contém os dados textuais a serem analisados usando o "Salvar como...". Após a abertura da janela, deve-se abrir a aba chamada "Tipo:" e escolher o item "Texto sem formatação". Depois, procure a aba "Nome do arquivo:" e mude o nome do seu arquivo para um nome pequeno (use no máximo 7 caracteres), pois o programa não aceita nomes extensos. Neste tutorial, usa-se o nome "Exemplo".

| n 🕞 🤊 🕫 👘 👘 Resposta questionário uso da água por sujeito Cíntia 3 Corpus (Modo de Compatibilidade) - 1                                                                                                    | Microsoft Word                                                                                                    |
|----------------------------------------------------------------------------------------------------|----------------------------------------------------------------------------------------------------|
| Inicio Inserir Layout da Página Referências Correspondências Revisão Exibição Suplementos                                                                                                    | 6                                                                                                    |
| Color Pornatar Proces                                                                                                    | I AaBbCi AaBbC AaBbCci AaBbCci AaBbCci AaBbCci AaBbCi AaBbCci AaBbCci |
| Área de Transferência 🦻 👘 🖌 Alceste2009 > exemple > 🔹 🎸 Pesquisar 🔎                                                                                                    | Estilo <sup>1</sup> Edição                                                                                                    |
| 🤪 Aviso de Segurança 🛛 As macros foram d 🐚 Organizar 👻 🇱 Modos de exibição 👻 🎽 Nova Pasta 🛞                                                                                                    | x                                                                                                    |
| Image: State in the second state in the second st | т · ц · г · ц · г · µ · г · ц · г · ц · г · <u></u>                                                                                                    |
| **** *suj_01 *s<br>O nosso trabalh<br>trabalho. Aqui n<br>maior, essa ex<br>desenvolvem su<br>grupos familiares que dese<br>Agora, os pequenos produt<br>Nóse estamos trabalhando<br>Nóse estamos trabalhando<br>Nóse estamos trabalhando<br>Nóse estamos trabalhando<br>Sura e barramentos. Um aqui no córrego capão do Lú e dois                                                                                                    | s familiares. O foco do nosso<br><u>L tá</u> concentrada aqui. E essa<br>centrais. Esses agricultores<br>runs e outros individuais. Tem<br><u>o seis</u> , ali na região da área c.<br>enhuma forma de organização.<br>egião de distribuição de água,<br>canais lá no córrego do Buriti                                                                                                    |
| Página: 1 de 56   Palavras: 41.069 🧭 Português (Brasil)                                                                                                    |                                                                                                    |

4.2. Aparecerá automaticamente a seguinte tela com as opções. Deve-se marcar a opção "Inserir quebras de linha". Caso não seja marcada essa opção, o Alceste não aceitará o arquivo, informando erro nas linhas porque o *software* considera somente os 1.500 caracteres em cada linha do texto.

| Codificação de texto<br><u>Windows (padrão</u><br>Dpções:<br><u>I</u> nserir quebras d | e linha                            | Croata (Mac)<br>Europeu Ocidental (DOS)<br>Europeu Ocidental (IA5)<br>Europeu Ocidental (ISO) | ~ |
|----------------------------------------------------------------------------------------|------------------------------------|-----------------------------------------------------------------------------------------------|---|
| erminar linhas com:                                                                    | Retorno de carro/aliment. de linha | <ul> <li>Europeu Ocidental (Mac)</li> </ul>                                                   | - |
| isualização:                                                                           |                                    |                                                                                               |   |
| /isualização:<br>**** *suj_01 *                                                        | sex_mas *tem_10a *esc_med *exp_ges | no familianos. O faco do norse trabelho                                                       | - |

Após as alterações, o arquivo estará pronto para ser executado no software.

- 5. Com o *software* Alceste aberto, abra o item "*Traitement*" (Tratamento) e clique no subitem "*Nouveau*" (Novo), mostrados no subitem 3.2 deste guia.
- 5.1. Pode ocorrer a seguinte falha "Aucune clé n'est connectée cet ordinateur" (A chave não esta ligada a este computador),

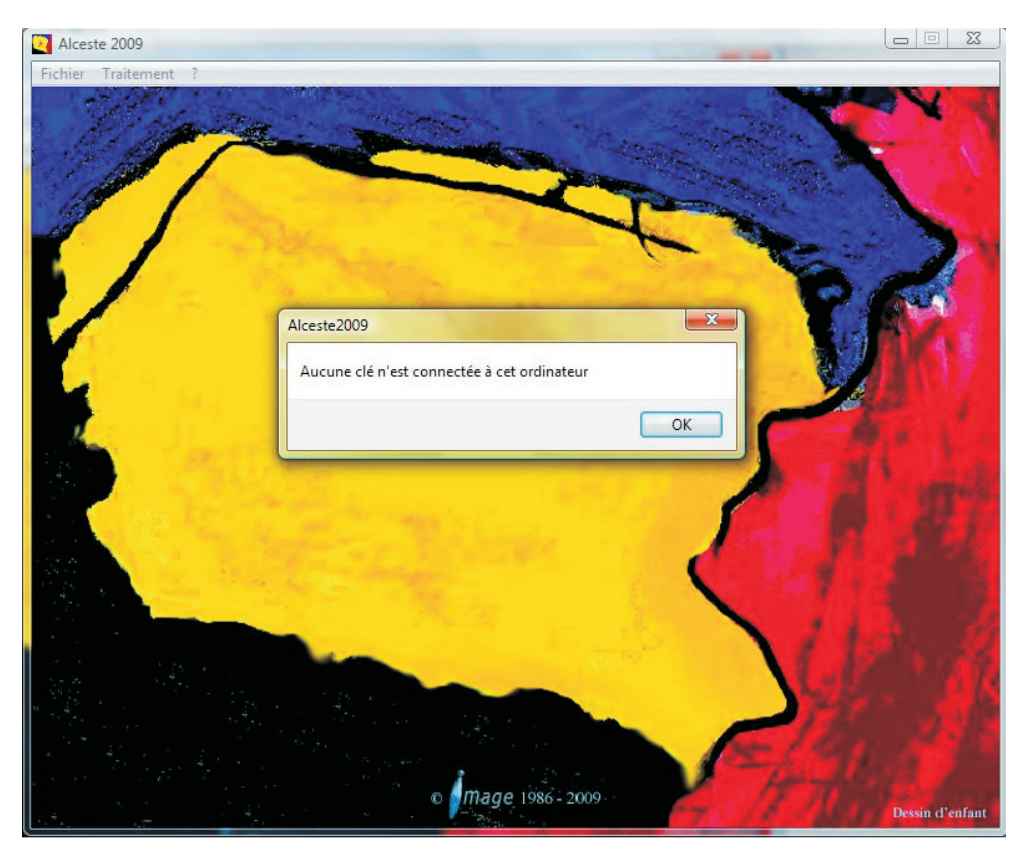

Comentário: há necessidade de reiniciar a instalação do software.

Deve-se refazer a instalação do *software* novamente, usando a chave USB que acompanha o CD de instalação. Essa chave será usada inclusive ao realizar análises.

5.2. Caso não ocorra o erra citado anteriormente, aparecerá a seguinte tela:

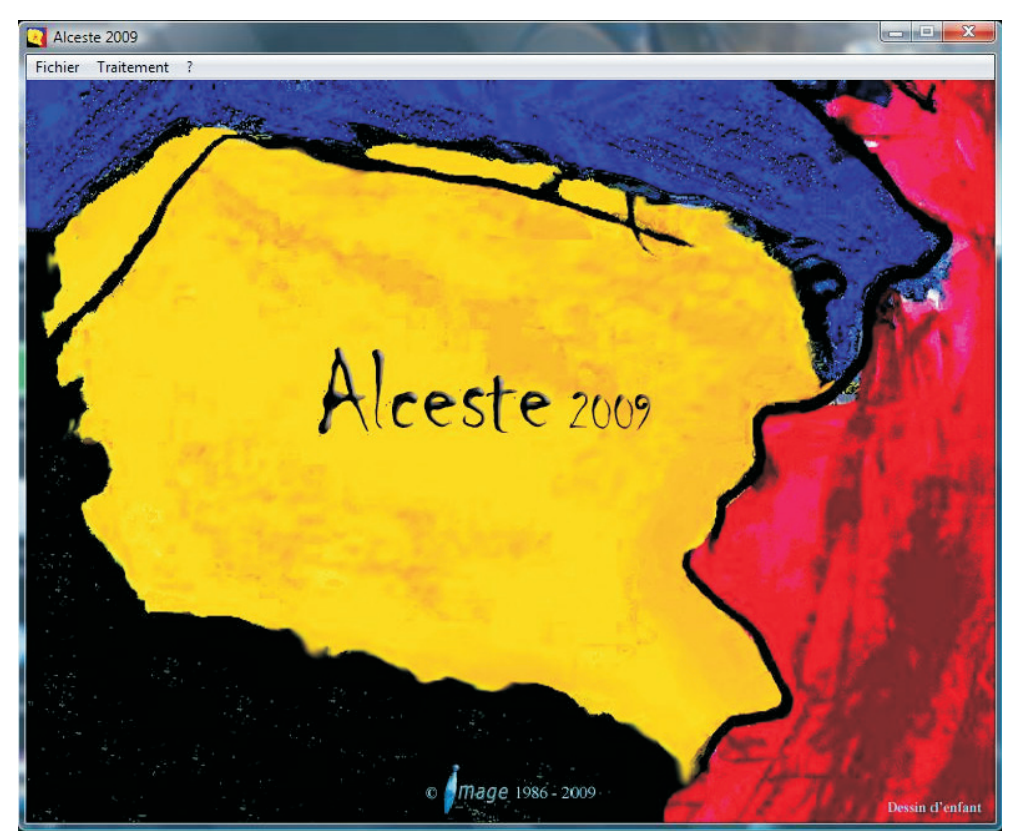

Comentário: essa tela confirma a correta instalação do software.

6. Nesta tela, escolhe-se em *Traitement* (tratamento) e *Nouveau* (Novo) o arquivo para fazer a análise, no caso, o arquivo "Exemplo.txt", clicando no botão "Abrir".

| Organizar Modos de exibição   Organizar Modos de exibição   Inks Favoritos Nome   Documentos   Docaris Recentes   Computador   Desktop   Inagens   Músicas   Alterados Recentem   Pesquisas   Público     Nome:   Exemplo     Fichier texte ("txt)   Loceiar | Alceste 2009<br>Fichier Traitement ?                                                                                                    | alyser                                                                |                                       |  |
|----------------------------------------------------------------------------------------------------|----------------------------------------------------------------------------------------------------|-----------------------------------------------------------------------|---------------------------------------|--|
| Pastas  Nome: Exemplo Fichier texte (*txt) Abrir Cancelar                                                                                                    | Computador<br>Computador<br>Computador | 09 ∳ exemple v 49 F<br>os de exibição v Modificado em Tipo<br>Exemplo | Pesquisar P<br>Tamanho Marcas         |  |
|                                                                                                    | Pastas Nome: E                                                                                                    | xemplo ▼                                                              | Fichier texte (* txt)  Abrir Cancelar |  |

7. Após o clique, abrirá uma tela semelhante a anterior, em que aparecerá o *corpus* (nome dado pelo *software* ao arquivo em ".txt").

| Corpus 'Exemplo' destiné à l'analyse (232 Ko)                                                                                                    |                                                                                                    |
|----------------------------------------------------------------------------------------------------|----------------------------------------------------------------------------------------------------|
| Eichier Edition                                                                                                    |                                                                                                    |
| Mardi 14 Juillet 2009 à 10 h 55                                                                                                    |                                                                                                    |
| **** *suj 01 *sex_mas *tem_10a *esc_med *exp_ges                                                                                                    | The states                                                                                                    |
| O nosso trabalho em relação ao uso da água é com os agricultores familiares. C                                                                                  |                                                                                                    |
| trabalho. Aqui nós temos a maior área irrigada do Distrito_Federal, tá concent                                                                                  | A star white                                                                                                    |
| maior, essa expressão e devido ao grande numero de pivos centrais. Esses agric                                                                                  | A Real Provide States                                                                                                    |
| grupos familiares que desenvolvem suas atividades, principalmente o seis, ali n                                                                                 |                                                                                                    |
| Agora, os pequenos produtores, que é o nosso foco, eles não tem nenhuma for                                                                                     |                                                                                                    |
| Nós estamos trabalhando com isso, temos dois canais na nossa região de distril                                                                                  |                                                                                                    |
| privados e barramentos. Um aqui no corrego capao_do_Lu e dois canais la no<br>Varmelho, aonde o Lineu desenvolve o trabalho dele com pervenos reservatór        | and the second second se |
| Jardim que é lá do córrego capão_do_Lú. São canais revestidos. Maria do Carn                                                                                    |                                                                                                    |
| economista doméstica, já andaram lá. E que que acontece, são pequenos produ                                                                                     |                                                                                                    |
| mento, e capacidade natural. Foram excluídos do processo de ensino e aprendi                                                                                    |                                                                                                    |
| que considerar isso. Mas a tendencia e que eles se organizem, sobretudo pela es<br>gente tá passando aí por uma condição climática muito instável. E, provaveln |                                                                                                    |
| organização vai vim. Esses dois canais, vale lembrar, que são obras estaduais, o                                                                                | B 2000                                                                                                    |
| Distrito_Federal é o dono dessas obras. São canais públicos, digamos assim. São                                                                                 | E 2009                                                                                                    |
| de uso comunitario. Existem grupos que domina o uso desses sistemas de irriga<br>Tem um grupo de usuários. Ai a água chegou Só se forse congelada. Ai pica e    |                                                                                                    |
| grupos de usuários que dominam o uso da água e eles realmente fiscalizam o uso                                                                                  | A CONTRACTOR OF A CONTRACTOR OF A CONTRACTOR OF A CONTRACTOR OF A CONTRACTOR OF A CONTRACTOR OF A CONTRACTOR OF                                                                                                    |
| o uso indevido por pessoas, não é o uso indevido da água, digamos assim. Se un                                                                                  |                                                                                                    |
| participa do grupo usar, eles impedem que eles continuem usando, tem essa vig                                                                                   |                                                                                                    |
| nenhuma preocupação por parte deles, é de fato. Por exemplo, nós temos doi:                                                                                     |                                                                                                    |
| de crise de água. Tem um grupo que domina, mas não tem organização. Domir                                                                                       |                                                                                                    |
| enquanto pessoas que podem usar a água, só isso. Da onde vem. Dos pequenos                                                                                      |                                                                                                    |
| geral. Dos pequeno, pode colocar al, rodos da Dacia do Mo_Preto, nossa area (<br>Bacia do Preto. Agora, dos pequenos agricultores, são de córregos de baixa vaz |                                                                                                    |
| Do Buriti Vermelho. Grandes produtores são o Rio_Jardim, córrego São_Bernz 🚽                                                                                    |                                                                                                    |
| ۰                                                                                                    |                                                                                                    |
| Analyse                                                                                                    |                                                                                                    |
| Plan d'analyse : Exemplo                                                                                                    |                                                                                                    |
| Analyser le corpus                                                                                                    |                                                                                                    |
| Paramétrage                                                                                                    |                                                                                                    |
|                                                                                                    | and the second second second second second second second second second second second second second second second                                                                                                    |
| OK Annuler                                                                                                    | 986 - 2009                                                                                                    |
|                                                                                                    | Dessin d'enfant                                                                                                    |

Comentário: essa tela indica que o software identificou o corpus.

Caso sejam necessárias correções ortográficas, pode-se fazê-las nessa tela. Feitas as correções ou se não houver necessidade de correções, deve-se clicar no item *"Paramétrage"* (Parâmetros), depois clique no botão *"OK"* para prosseguir. Como demonstra-se a seguir:

| Corpus 'Exemplo' destiné à l'analyse (232 Ko)                                                                                                    |                                                                                                    |
|----------------------------------------------------------------------------------------------------|----------------------------------------------------------------------------------------------------|
| Eichier Edition                                                                                                    |                                                                                                    |
| Mardi 14 Juillet 2009 à 10 h 57                                                                                                    |                                                                                                    |
| **** *suj_01 *sex_mas *tem_10a *esc_med *exp_ges                                                                                                    | ·                                                                                                    |
| O nosso trabalho em relação ao uso da água e com os agricultores familiares<br>trabalho. Aqui nos temos a maior área irrigada do Distrito. Federal, tá conce |                                                                                                    |
| maior, essa expressão é devido ao grande numero de pivôs centrais. Esses ag                                                                                  | rrie Carlos Carlos |
| desenvolvem suas atividades em nivel de organização familiar e alguns e out                                                                                  | fo                                                                                                    |
| Agora, os pequenos produtores, que é o nosso foco, eles não tem nenhuma f                                                                                    | for                                                                                                    |
| Nós estamos trabalhando com isso, temos dois canais na nossa região de dist                                                                                  | tril                                                                                                    |
| privados e barramentos. Um aqui no córrego capão_do_Lú e dois canais lá r                                                                                    |                                                                                                    |
| Jardim que é lá do córrego capão_do_Lú. São canais revestidos. Maria do Ca                                                                                   |                                                                                                    |
| economista doméstica, já andaram lá. E que que acontece, são pequenos pro                                                                                    | du                                                                                                    |
| mento, e capacidade natural. Foram excluidos do processo de ensino e aprer<br>que considerar isso. Mas a tendência é que eles se organizem sobretuío pela    | 101.<br>es                                                                                                    |
| gente tá passando ai por uma condição climática muito instável. E, provave                                                                                   | dar Viela da da da da da da da da da da da da da                                                                                                    |
| organização vai vim. Esses dois canais, vale lembrar, que são obras estaduais                                                                                | 2 P 21/19                                                                                                    |
| de uso comunitário. Existem grupos que domina o uso desses sistemas de irri                                                                                  |                                                                                                    |
| Tem um grupo de usuários. Ai, a água chegou. Só se fosse congelada. Ai, pic                                                                                  | ae                                                                                                    |
| grupos de usuários que dominam o uso da água e eles realmente fiscalizam o                                                                                   |                                                                                                    |
| participa do grupo usar, eles impedem que eles continuem usando, tem essa v                                                                                  |                                                                                                    |
| vigilância é só, para que pessoas fora do grupo não usem. Quanto ao uso da :                                                                                 | águ                                                                                                    |
| nenhuma preocupação por parte deles, e de fato. Por exemplo, nos temos d<br>de crise de água. Tem um grupo que domina, mas não tem organização. Don          |                                                                                                    |
| enquanto pessoas que podem usar a água, só isso. Da onde vem. Dos pequent                                                                                    | DS                                                                                                    |
| geral. Dos pequeno, pode colocar aí, todos da Bacia do Rio_Preto, nossa áre                                                                                  |                                                                                                    |
| Dacia do Preto. Agora, dos pequenos agricultores, são de corregos de baixa v<br>Do Buriti Vermelho. Grandes produtores são o Rio Jardim, córrego São Ber     | 732<br>mi -                                                                                                    |
| <                                                                                                    |                                                                                                    |
| Analyse                                                                                                    |                                                                                                    |
| Plan d'analyse : Exemplo                                                                                                    |                                                                                                    |
| Analyser le corpus                                                                                                    |                                                                                                    |
| Paramétrage                                                                                                    |                                                                                                    |
|                                                                                                    | the parameter of the second second seco |
|                                                                                                    | Dessin d'enfant                                                                                                    |
|                                                                                                    |                                                                                                    |

8. Aparecerá a tela de *Paramétrage simplifilé* (Parâmetros simples), para que sejam escolhidos os parâmetros de análise dos dados.

| Alceste 2009                                                               | x |
|----------------------------------------------------------------------------|---|
| ichier Paramétrage                                                         |   |
| Paramétrage simplifié                                                      |   |
|                                                                            |   |
| I Etape A : Lecture du texte et calcul des dictionnaires                   |   |
| C Lemmatisation                                                            |   |
| Calcul automatique de la taille des u.c.e                                  |   |
| Prendre les paragraphes du texte comme u.c.e                               |   |
| ▼ Etape B : Définition des u.c.e et classification                         |   |
| <ul> <li>Classification double sur les unités de contexte (u.c)</li> </ul> |   |
| Classification simple sur les unités de contexte initiales (u.c.i)         |   |
| 🔘 Classification simple sur les unités de contexte élémentaires (u.c.e)    |   |
| Nombre de classes terminales par classification: 10 Valeur par défaut      |   |
| ▼ Etape C : Définition des classes et calcul de l'A.F.C.                   |   |
| Calcul automatique du nombre minimum d'u.c.e par classe                    |   |
| Autre valeur                                                               |   |
| ✓ Etape D : Calculs complémentaires                                        |   |
| 🗹 Liste des u.c.e. significatives par classe                               |   |
| Recherche des segments répétés                                             |   |
| Classification Ascendante Hiérarchique                                     |   |
|                                                                            |   |
|                                                                            |   |
|                                                                            |   |
| Annuler                                                                    |   |

Deve-se marcar a terceira opção da Etapa A e a última opção da Etapa B, conforme a tela a seguir.

| Alceste 2009                                                          |  |
|-----------------------------------------------------------------------|--|
| ichier Paramétrage                                                    |  |
| Paramétrage simplifié                                                 |  |
|                                                                       |  |
| Etape A : Lecture du texte et calcul des dictionnaires                |  |
| Lemmatisation                                                         |  |
| Calcul automatique de la taille des u.c.e                             |  |
| ✓ Prendre les paragraphes du texte comme u.c.e                        |  |
| ✓ Etape B : Définition des u.c.e et classification                    |  |
| Classification double sur les unités de contexte (u.c)                |  |
| Classification simple sur les unités de contexte initiales (u.c.i)    |  |
| Classification simple sur les unités de contexte élémentaires (u.c.e) |  |
| Nombre de classes terminales par classification: 10 Valeur par défaut |  |
| ✓ Etape C : Définition des classes et calcul de l'A.F.C.              |  |
| Calcul automatique du nombre minimum d'u.c.e par classe               |  |
| O Autre valeur                                                        |  |
| V Etape D : Calculs complémentaires                                   |  |
| 🔽 Liste des u.c.e. significatives par classe                          |  |
| Recherche des segments répétés                                        |  |
| Classification Ascendante Hiérarchique                                |  |
|                                                                       |  |
|                                                                       |  |
|                                                                       |  |
| Annuler Valider                                                       |  |

Comentário: o software começará a fazer a análise lexical do texto no arquivo (corpus).

Após mudar as opções deve-se clicar no botão Valider para confirmar os parâmetros escolhidos.

Automaticamente, o software inicia a análise dos dados.

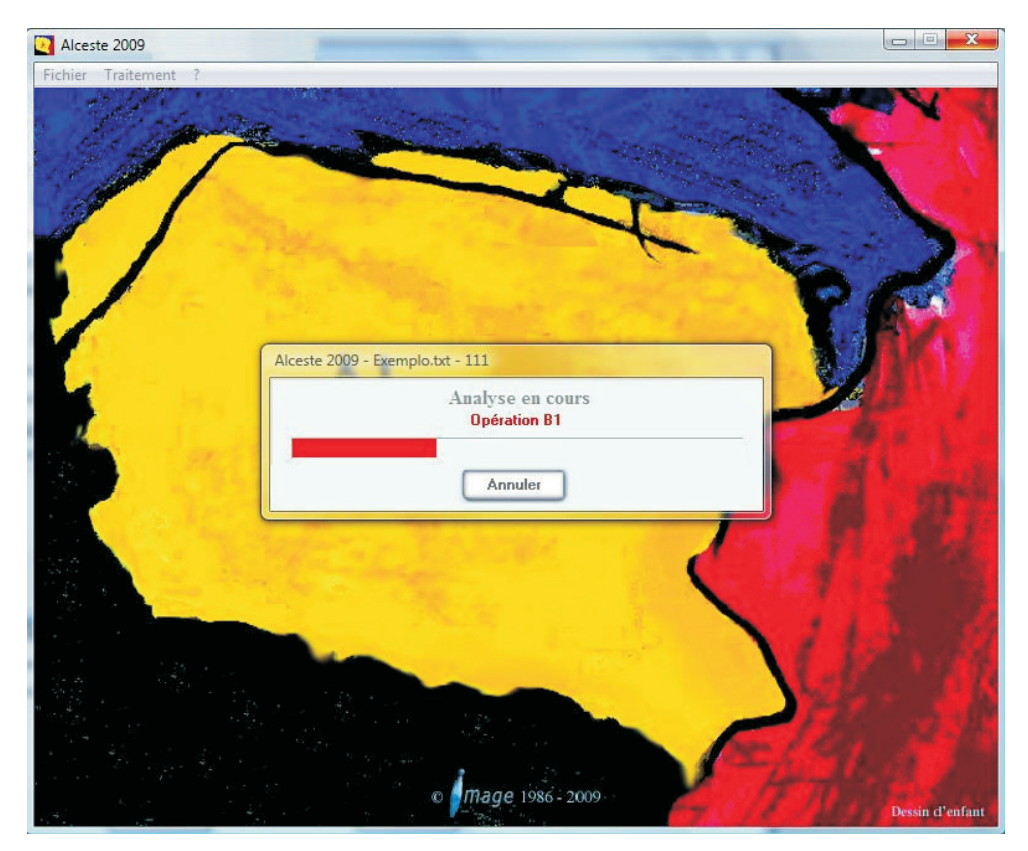

Comentário: as fases da análise realizada aparecem na tela.

Ao término da análise, aparecerá automaticamente a tela seguinte, com os resultados gerais da análise.

| Fichier                                                                                                    | Synthèse du traitement                                                                                                    | Corpus: Exemplo 💼 🔀                                                                                                    |
|----------------------------------------------------------------------------------------------------|----------------------------------------------------------------------------------------------------|----------------------------------------------------------------------------------------------------|
|                                                                                                    | 🏜 📰 🏟 🛵 🏘 🔛 🔌 😢                                                                                                    | 1 😽 🖏                                                                                                    |
| Propos du corpus           Nom         Exemplo (232 Ko)           Unités de contexte initiales         21           Nombre total de formes         40581           Formes distinctes         3835           Formes distinctes         746           Formes sécultes         746           Formes delutes         48           Modatités (mots étoliés)         48           Classement des u.c.e         45 | 95% classées<br>Eleve<br>gy<br>Fable<br>Fable<br>Taille an %                                                                                                    | Dictionneire des formes<br>Forme Effectif<br>vai 249<br>ach 228<br>faz 2221<br>as 214<br>os 199<br>wat 199<br>trabalh 113<br>A.F.C en corrétations |
| 0 25 50 75 (0) Classe1 Classe 2                                                                                                    | Classe 1 Classe 5 Classe 2 Classe 3 Classe 4                                                                                                    | 28%                                                                                                    |
| Classe 3<br>Classe 4<br>Classe 5<br>2360 u.o. e olassées soit 95%<br>Classification simple                                                                                                    | Présence         khi2         Présence         khi2         Présence         khi2         Présence         khi2           sustembrive         130         sente         60         trabain         200         trairie         455         nassente         225           sustembrive         130         sorgao         113         sistema         334         sorgao         213           sustembrive         170         quanti         45         os         105         sistema         240         san         105           105         105         storgao         125         dap         105         sistema         105         sistema         105         105         105         105         105         105         105         105         105         105         105         105         105         105         105         105         105         105         105         105         105         105         105         105         105         105         105         105         105         105         105         105         105         105         105         105         105         105         105         105         105         105         105         105 | Réseau d'une forme                                                                                                    |
| Classe 4<br>Classe 3<br>Classe 2<br>Classe 2<br>Classe 5<br>Classe 1                                                                                                    | uso         B8         fait         45         comite         68         gotejament;         113         no         122           ooia         63         oonsciencia         43         produtores         54         med         108         pipingau         107           guest         54         vectors         54         med         108         pipingau         107           guest         54         vectors         53         hortalica         92         canaliz         88           formed         49         potlema         53         hortalica         92         canaliz         88           formed         49         guer         31         scortal         40         gast         70         collar         84           vantagem         47         mao         30         cri         45         equipament         61         tubul         72           pim         40         tent         29         fazend         3         mud         62         clateira         72                                                                                                    | aspersao o <sup>lig</sup> ro dja<br>gotejamento,<br>sistema <sub>o o</sub> medj<br><b>irrig</b>                                                    |
| u.c.i contenant la forme<br>u.c.i nº 14: **** *suj_14 *sex_mas<br>*tem_04m *seo_sip *exp_peo *K_3<br>u.c.i nº 7: ***** *suj_07 *sex_mas<br>*tem_10a *seo_med *sexp_ore *K_<br>3                                                                                                    | pod         41         ver         28         projeto         41         depend         55         jardim         64           facilit         40         final         27         filho         40         uns         44         artesiano         64           processo         59         mudanca         27         escola         40         ons         44         artesiano         64           uns         30         pass         25         inclusive         35         localizad         43         bacia         50           bacix         33         poder         25         propr         34         darr         42         rberia         50           contexito         14         borne         25         propr         34         darr         42         rberia         50           contexito         1         bacia         33         subo         35         rbacia         50           garant         31         bacine         32         rom         35         taquinas         42                                                                                                    | Distribution d'une forme                                                                                                    |
| tem_u4m tesc_sip texp_pec_k_3<br>u.c.i nº 14 : term tsuj_14 tex_mas<br>ttem 04m tesc sin texp_pec_tK_3<br>Classification ascendante                                                                                                    | ger 30 ss 23 public 32 diminu 33 nucleo 40<br>Absence khi2 Absence khi2 Absence khi2 Absence khi2                                                                                                    | 0 20 40 e0 100<br>uoe par tranche 60 100<br>Cartographie d'une forme                                                                               |
| equipamento<br>gast<br>hortalica<br>hortalica<br>litro<br>litro<br>misemas<br>aspersso                                                                                                    | sistemia         -25         uso         -36         inria         -41         uest         -19         ach         -44           nascente         -23         pra         -35         pra         -29         trabalh         -16         gente         -22         sistema         -27         val         -25         can         -15         pod         -28         -28         rascente         -16         nascente         -16         oras         -18         -18         -18         -16         orrego         -16         do         -15         trabalh         -16         isacente         -15         problema         -15         trabalh         -16         usar         -16           trabalh         -16         litro         -16         nascente         -15         problema         -13         usar         -14                                                                                                    | 500 T                                                                                                    |

Comentário: a tela apresenta o conjunto sintetizado de resultados das análises.

Ao clicar sobre um exemplo de resultado, como, por exemplo, "A propous Du corpus", abre-se uma nova janela mostrando em detalhes os resultados obtidos da análise do *corpus*.

9. Definições do menu de análise.

Na sequência do menu dessa tela geral, seguem-se os seguintes itens: Arquivo, Análise Relatório, Salvar como, Alceste escritor, Alceste Gráfico, Imprimir, Fechar.

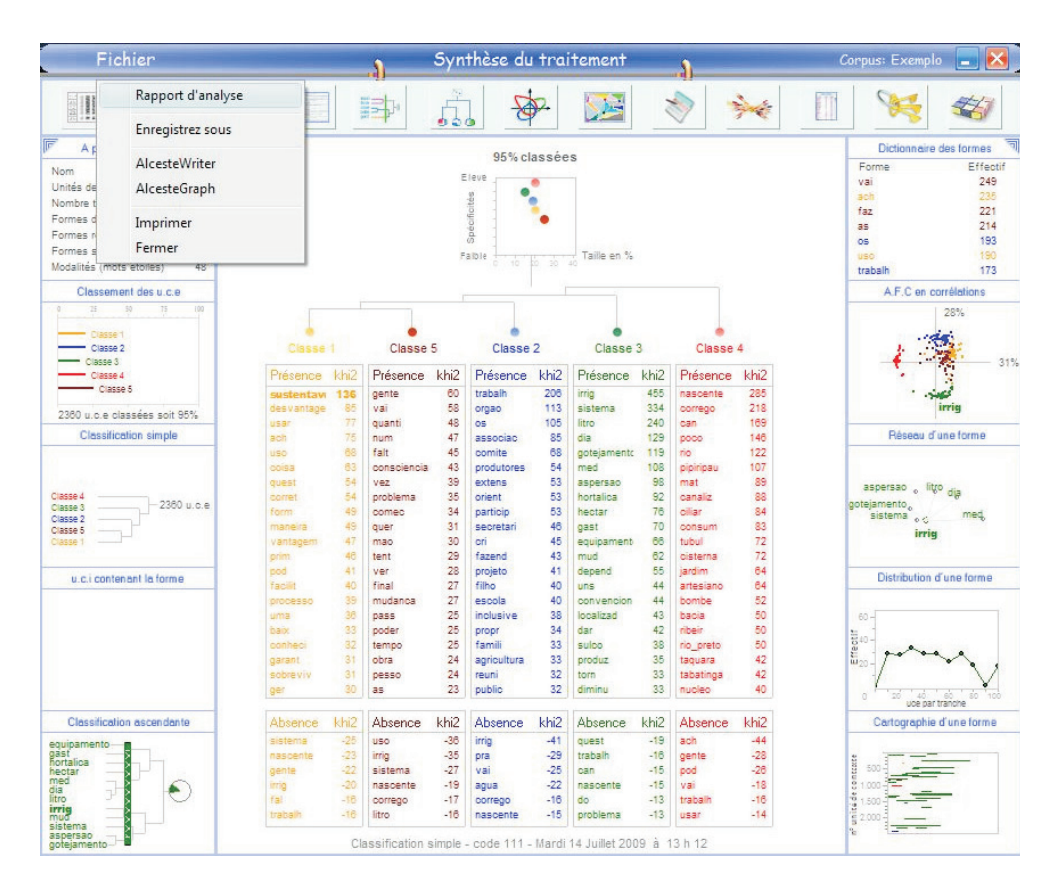

Comentário: a tela geral tem menu interativo.

O item relatório da análise é a saída de um relatório contendo todas as análises. Também há opções de arquivamento, salvamento e impressão.

Os documentos são lidos apenas pelo software, não são exportáveis.

10. Seguindo-se as funcionalidades do *software* tem-se as seguintes janelas:

10.1. Navigateur panoramique - Navegação Panorâmica.

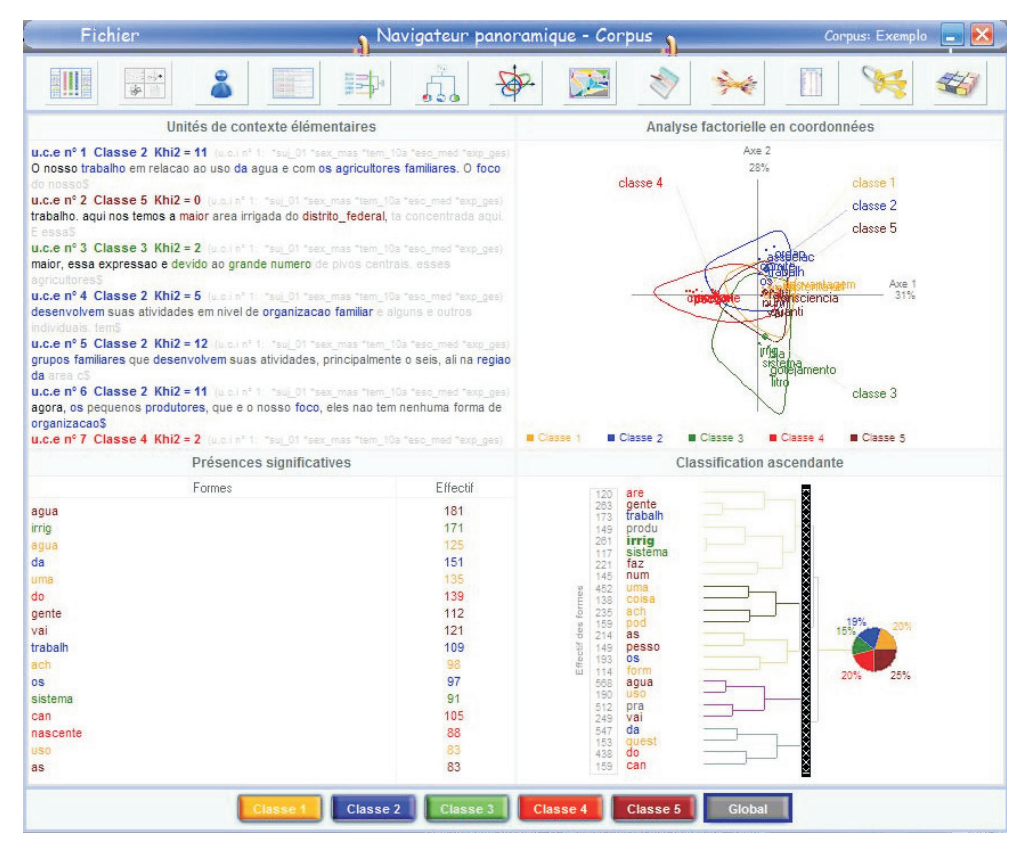

Comentário: essa tela permite ver os resultados gerais e por classe identificada em separado.

10.2. Présences – Presenças: formas lexicais mais significativas.

| Fichier                  |          | Présences             | ·                          | Corpus: Exemplo 📃 🔀                     |  |  |  |  |  |  |
|--------------------------|----------|-----------------------|----------------------------|-----------------------------------------|--|--|--|--|--|--|
|                          |          | 🔹 🙀                   | 🔀   😽                      |                                         |  |  |  |  |  |  |
| Présences significatives | Khi2     | Effectif de la forme  | Pourcentage dans la classe | Catégorie grammaticale                  |  |  |  |  |  |  |
| irrig                    | 455      | 171                   | 63%                        | Formes non reconnues                    |  |  |  |  |  |  |
| sistema                  | 334      | 91                    | 78%                        | Formes non reconnues                    |  |  |  |  |  |  |
| nascente                 | 285      | 88                    | 90%                        | Formes non reconnues                    |  |  |  |  |  |  |
| litro                    | 240      | 57                    | 98%                        | Formes non reconnues                    |  |  |  |  |  |  |
| corrego                  | 218      | 67                    | 94%                        | Formes non reconnues                    |  |  |  |  |  |  |
| trabalh                  | 206      | 109                   | 64%                        | Formes non reconnues                    |  |  |  |  |  |  |
| can                      | 169      | 105                   | 66%                        | Formes non reconnues                    |  |  |  |  |  |  |
| poco                     | 146      | 56                    | 87%                        | Formes non reconnues                    |  |  |  |  |  |  |
| mil                      | 143      | 27                    | 96%                        | Numéraux                                |  |  |  |  |  |  |
| por                      | 138      | 103                   | 40%                        | Prépositions simples et locutions prépo |  |  |  |  |  |  |
| sustentavel              | 136      | 45                    | 86%                        | Formes non reconnues                    |  |  |  |  |  |  |
| dia                      | 129      | 44                    | 70%                        | Formes non reconnues                    |  |  |  |  |  |  |
| rio                      | 122      | 45                    | 83%                        | Formes non reconnues                    |  |  |  |  |  |  |
| gotejamento              | 119      | 27                    | 87%                        | Formes non reconnues                    |  |  |  |  |  |  |
| orgao                    | 113      | 30                    | 100%                       | Formes non reconnues                    |  |  |  |  |  |  |
| med                      | 108      | 25                    | 88%                        | Formes non reconnues                    |  |  |  |  |  |  |
| pipiripau                | 107      | 31                    | 97%                        | Formes non reconnues                    |  |  |  |  |  |  |
| OS                       | 105      | 97                    | 50%                        | Formes non reconnues                    |  |  |  |  |  |  |
| aspersao                 | 98       | 22                    | 91%                        | Formes non reconnues                    |  |  |  |  |  |  |
| hortalica                | 92       | 24                    | 84%                        | Formes non reconnues                    |  |  |  |  |  |  |
| mat                      | 89       | 27                    | 90%                        | Formes non reconnues                    |  |  |  |  |  |  |
| canaliz                  | 88       | 22                    | 100%                       | Formes non reconnues                    |  |  |  |  |  |  |
| associac                 | 85       | 26                    | 92%                        | Formes non reconnues                    |  |  |  |  |  |  |
| desvantagem              | 85       | 33                    | 87%                        | Formes non reconnues                    |  |  |  |  |  |  |
| ciliar                   | 84       | 22                    | 100%                       | Formes non reconnues                    |  |  |  |  |  |  |
| consum                   | 83       | 41                    | 71%                        | Formes non reconnues                    |  |  |  |  |  |  |
| usar                     | 77       | 47                    | 60%                        | Formes non reconnues                    |  |  |  |  |  |  |
| hectar                   | 76       | 18                    | 94%                        | Formes non reconnues                    |  |  |  |  |  |  |
| ach                      | 75       | 98                    | 43%                        | Formes non reconnues                    |  |  |  |  |  |  |
| EMATER                   | 74       | 30                    | 71%                        | Mots en majuscules                      |  |  |  |  |  |  |
| cisterna                 | 72       | 26                    | 100%                       | Formes non reconnues                    |  |  |  |  |  |  |
| tubul                    | 72       | 21                    | 100%                       | Formes non reconnues                    |  |  |  |  |  |  |
| gast                     | 70       | 19                    | 84%                        | Formes non reconnues                    |  |  |  |  |  |  |
|                          | Classe 1 | Classe 2 Classe 3 Cla | Isse 4 Classe 5 Glob       | at                                      |  |  |  |  |  |  |

**Comentário:** a tela permite ver as formas lexicais mais representativas de modo geral ou por classes identificadas em separado.

10.3. *Détail des unités de contexte* – Unidades de contexto em detalhes.

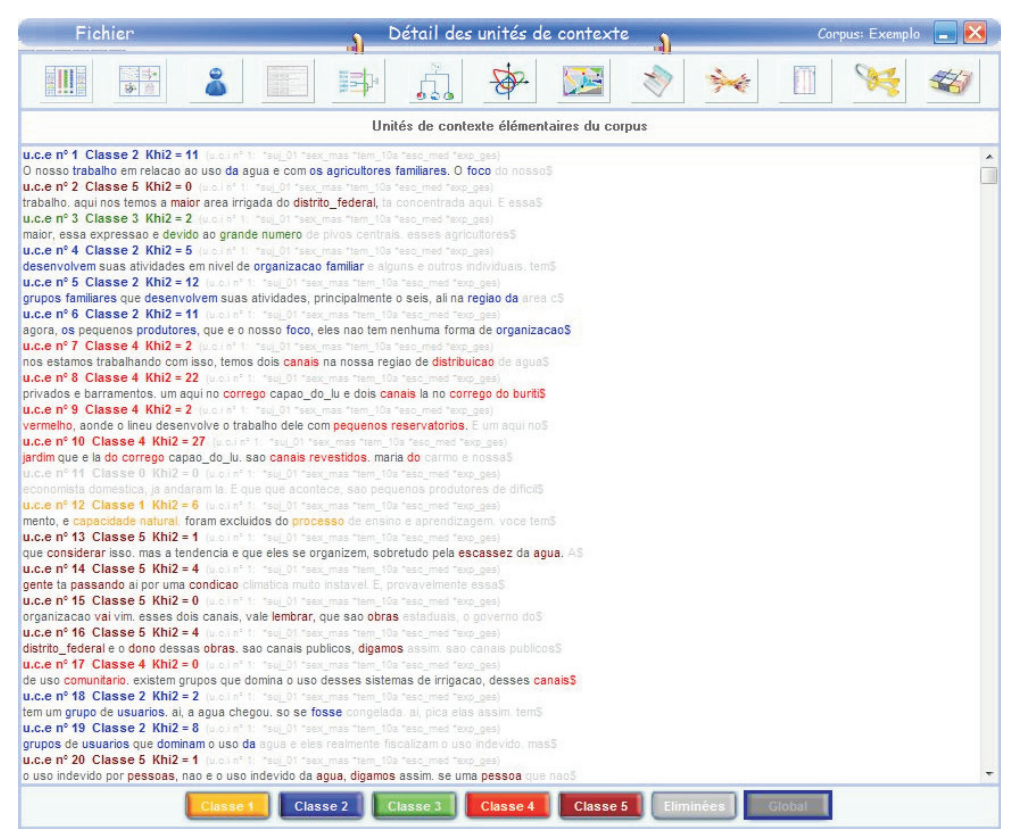

**Comentário:** a tela fornece as unidades de contexto elementares gerais, por classe em separado e eliminadas. Separando aquelas com valor qui-quadrado maior, têm-se as mais representativas.

10.4. Classification ascendante du corpus - Classificação ascendente do corpus.

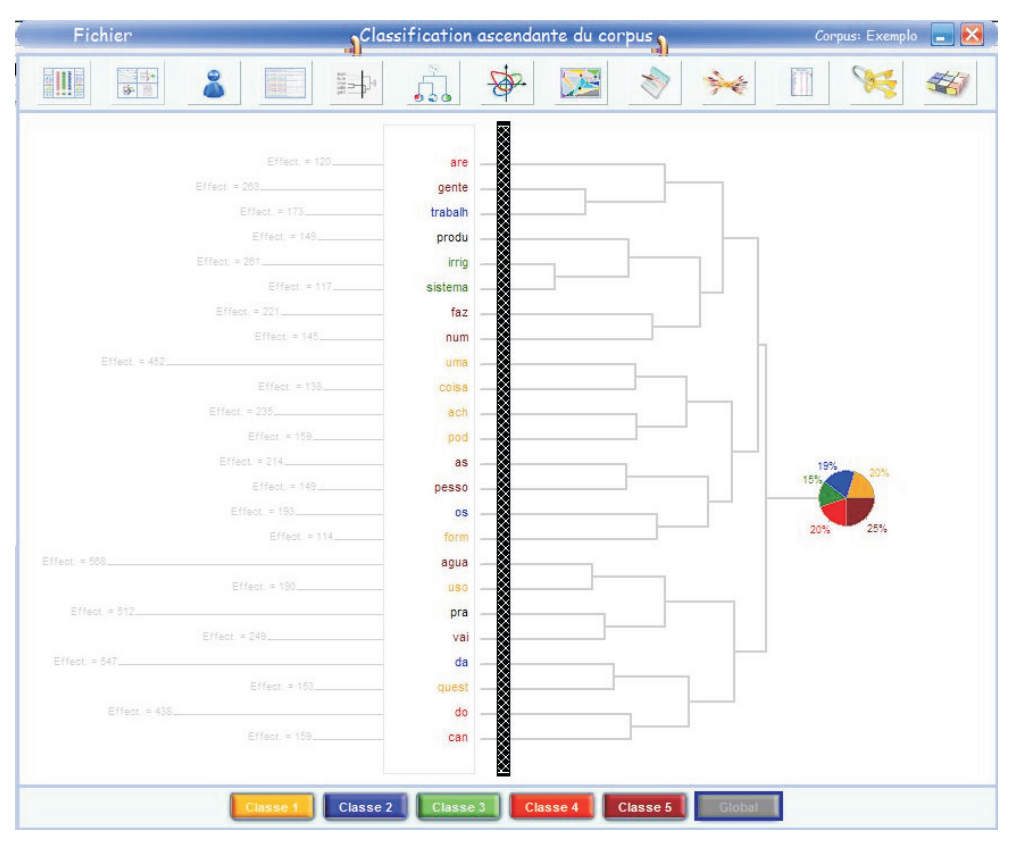

**Comentário:** resultado da classificação ascendente entre léxicos do *corpus*. Nota-se que "irrig" está próximo de "sistema" e ambos próximos de "produ".

10.5. Classification descendante - Classificação descendente.

| Fichier        | Classification descendante |      |           |      |          |        |            | Corpus: Exemplo 💼 |           |         |           |        |      |          |          |      |
|----------------|----------------------------|------|-----------|------|----------|--------|------------|-------------------|-----------|---------|-----------|--------|------|----------|----------|------|
|                | 100-<br>100-<br>100-       | 2    |           | 1298 | <b>₽</b> | 1      | <u>{</u>   | Þ.                | 5         |         | 1         |        | -    |          | 8        | 3    |
|                |                            |      |           |      |          |        |            | 1è                | re classi | ficatio | n         |        |      |          |          |      |
|                |                            |      |           |      |          |        | -          |                   |           |         |           |        |      |          |          |      |
|                |                            |      |           |      |          | 7      | -          |                   | -         |         |           |        |      |          |          |      |
|                |                            |      |           | 1    | 9.9 %    | 25,3 % | 19,4       | %                 | 15,3 %    | 20      | 1 %       |        |      |          |          |      |
| Cla            | sse 1                      |      | Cla       | sse  | 5        |        | Cla        | isse              | 2         |         | CI        | isse : |      |          | lasse    | 4    |
| Forme          | khi2                       | Fff  | Forme     | khi2 | Eff      |        | Forme      | khi2              | Eff       |         | Forme     | khi2   | Eff  | Forme    | khi7     | Fff  |
| sustentav      | 136                        | 45   | gente     | 60   | 112      |        | trabalh    | 208               | 109       |         | imin      | 455    | 171  | nascer   | te 285   | 22   |
| desvantar      | 85                         |      | vai       | 58   | 121      |        | orgao      | 113               | 30        |         | sistema   | 334    | 91   | correct  | 218      | 87   |
| usar           | 77                         | 47   | quanti    | 48   | 29       |        | 05         | 105               | 97        |         | litro     | 240    | 57   | can      | 169      | 105  |
| ach            | 75                         |      | num       | 47   | 73       |        | associao   | 85                | 26        |         | dia       | 129    | 44   | 0000     | 148      | 58   |
| USO            | 68                         |      | falt      | 45   | 55       |        | comite     | 68                | 30        |         | gotejame  | 119    | 27   | rio      | 122      | 45   |
| ooisa          | 63                         | 32   | conscienc | 43   | 22       |        | produtores | 54                | 38        |         | med       | 108    | 25   | pipinipa | u 107    | 31   |
| quest          | 54                         | 71   | vez       | 39   | 38       |        | extens     | 53                | 15        |         | aspersao  | 98     | 22   | mat      | 89       | 27   |
| corret         | 54.                        | 21   | problema  | 35   | 56       |        | orient     | 53                | 16        |         | hortalica | 92     | 24   | canaliz  | 88       | 22   |
| form           | 49                         | 52   | comec     | 34   | 31       |        | particip   | 53                | 16        |         | heotar    | 76     | 18   | oiliar   | 84       | 22   |
| maneira        | 49                         | 18   | quer      | 31   | 31       |        | secretari  | 46                | 13        |         | gast      | 70     | 19   | consur   | 1 83     | 41   |
| vantagem       | 47                         |      | mao       | 30   | 15       |        | cri        | 45                | 19        |         | equipame  | 1 66   | 19   | tubul    | 72       | 21   |
| prim           | 48                         | 15   | tent      | 29   | 20       |        | fazend     | 43                | 25        |         | mud       | 62     | 21   | cistern  | 1 72     | 28   |
| pod            | 41                         |      | ver       | 28   | 24       |        | projeto    | 41                | 25        |         | depend    | 55     | 11   | jardim   | 64       | 17   |
| facilit        | 40                         | 21   | final     | 27   | 9        |        | filho      | 40                | 19        |         | uns       | 44     | 19   | artesia  | 10 64    | 17   |
| processo       | 39                         | 16   | mudanca   | 27   | 13       |        | escola     | 40                | 14        |         | convenci  | 44     | 8    | bombe    | 52       | 16   |
| uma            | 30                         | 30   | pass      | 25   | 28       |        | inclusive  | 38                | 25        |         | localizad | 43     | 12   | bacia    | 50       | 24   |
| Daix           | 33                         | 18   | poder     | 25   | 20       |        | propr      | 34                | 19        |         | dar       | 42     | 14   | riber    | 50       | 14   |
| connect        | 34                         | 0    | tempo     | 20   | 20       |        | ramii      | . 22              | 14        |         | SUIDO     | 25     | -    | rio_pre  | 40       | 10   |
| gerant         | 34                         | 10   | Desso     | 24   | 85       |        | reuni      | 32                | 9         |         | torn      | 22     | 6    | taguar   | 42       | 14   |
| Der            | 30                         | 5    | pesso     | 23   | 22       |        | oublic     | 32                | 12        |         | diminu    | 22     | 7    | tucleo   | 40       | 12   |
| canacidad      | 28                         | 9    | nart      | 23   | 33       |        | nalestr    | 32                | 11        |         | cento     | 32     | 18   | recupe   | ac. 39   | 13   |
| nivo           | 27                         | 74   | 30        | 22   | 29       |        | rur        | 29                | 17        |         | pounador  | 32     | 7    | profun   | 10 38    | 11   |
| educ           | 24                         | 11   | mostr     | 22   | 16       |        | organiz    | 29                | 23        |         | eficiente | 32     | 8    | do       | 35       | 139  |
| conducao       | 24                         | 6    | brasil    | 22   | 10       |        | empresas   | 29                | 7         |         | manei     | 30     | 14   | abaste   | im 34    | 11   |
| aplic          | 20                         | 17   | ano       | 21   | 37       |        | fiz        | 28                | 10        |         | gram      | 28     | 8    | Casos    | 32       | 8    |
| natur          | 20                         | 5    | tom       | 21   | 12       |        | tav        | 28                | 10        |         | economiz  | 28     | 18   | verme    | ho 32    | 8    |
| Variable       | khi2                       | Eff. | Variable  | khi2 | Eff.     |        | Variable   | khi2              | Eff.      |         | Variable  | khi2   | Eff. | Varial   | ile khi2 | Eff. |
| "suj_21        | 15                         | 58   | "suj_18   | 13   | 56       |        | *suj_19    | 28                | 54        |         | "sex_mail | 17     | 331  | "suj_1   | 8        | 33   |
| *suj_18        | 13                         | 24   | "esc_sup  | 12   | 152      |        | *tem_24a   | 28                | 54        |         | "suj_07   | 13     | 23   | "tem_2   | 0a 4     | 47   |
| *tem_05a       | 10                         | 74   | "esc_esp  | 11   | 160      |        | *suj_17    | 4                 | 59        |         | "tem_10a  | 13     | 75   | *suj_1   | 3        | 38   |
| Training Chill | 9                          |      | "exp soc  | 11   | 120      |        | "esc esp   | 3                 | 114       |         | "suj_14   | 11     | 30   | "exp s   | oc 3     | 87   |

**Comentário**: classificação descendente dos léxicos por classes. Nota-se que, na classe 3, "irrig" aparece próximo de "sistema", mas ambos distantes de "economia".

#### 10.5. Analyse factorielle - Análise fatorial.

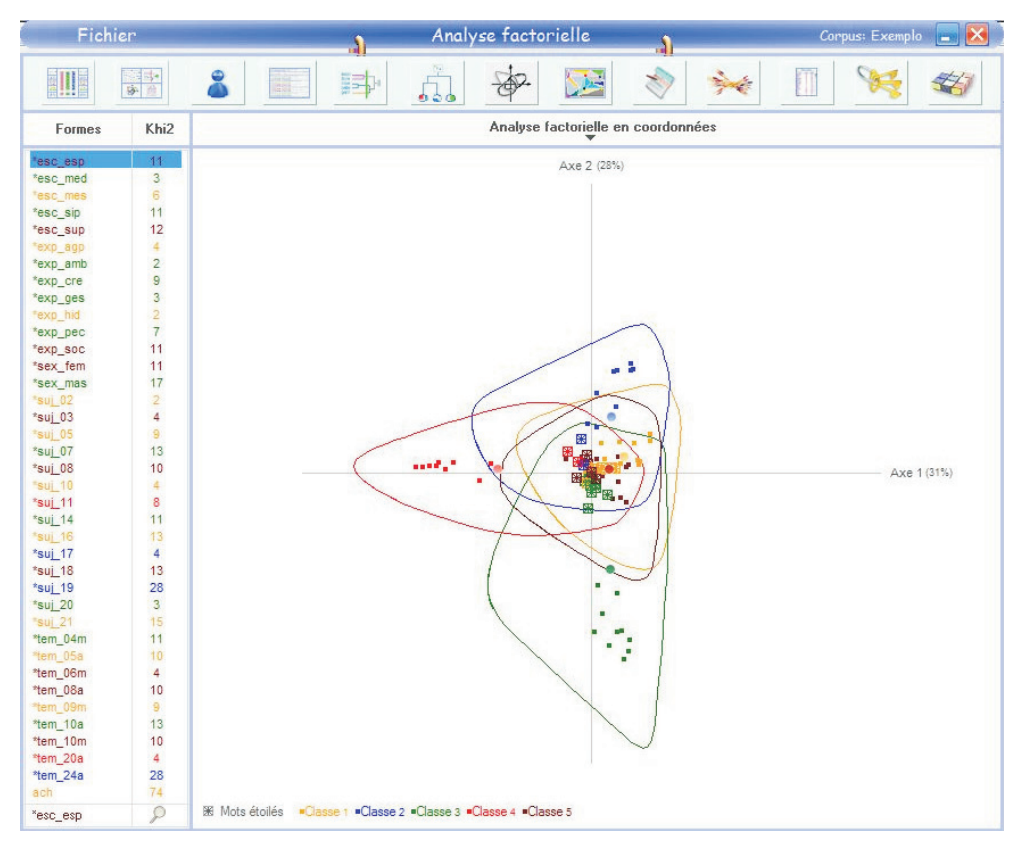

**Comentário:** resultado da análise fatorial, mostrando os discursos dos sujeitos agrupados em classes, podendose identificar o sujeito com discurso representativo de cada uma.

10.6. Détail des Réseaux – Redes de varejo.

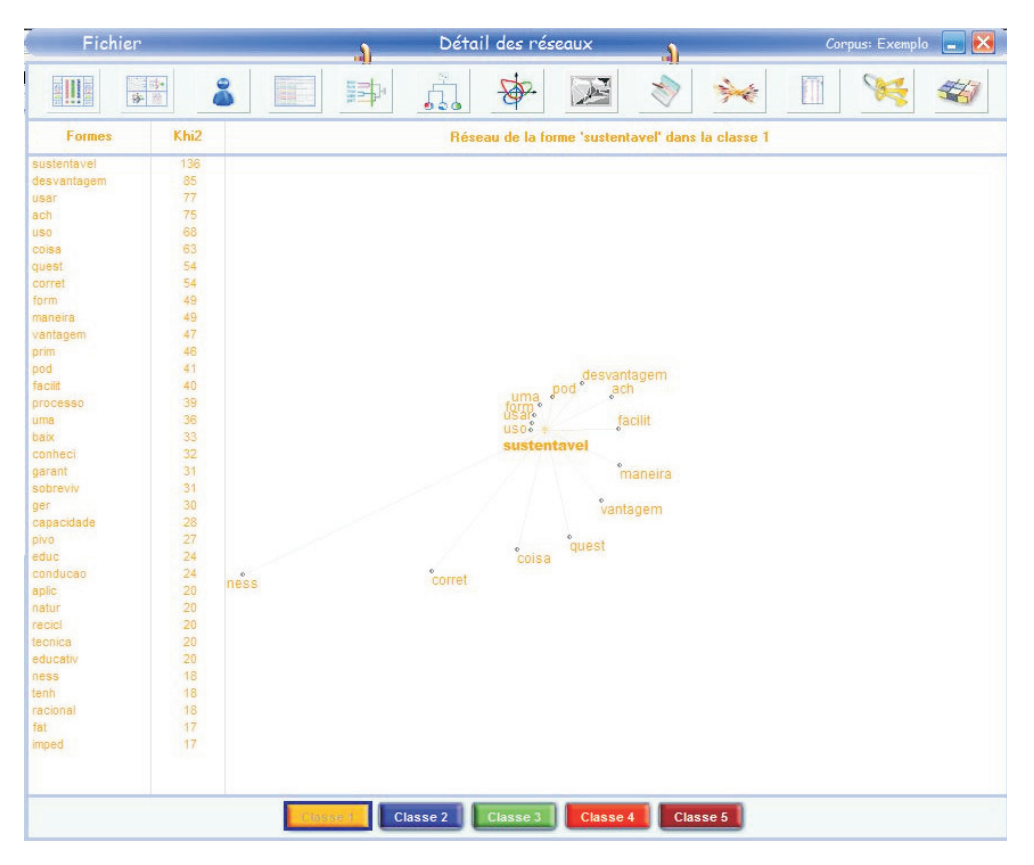

**Comentário:** mostra a aproximação ou distanciamento dos léxicos de uma dada classe com relação ao léxico mais representativo.

#### 10.7. Corpus.

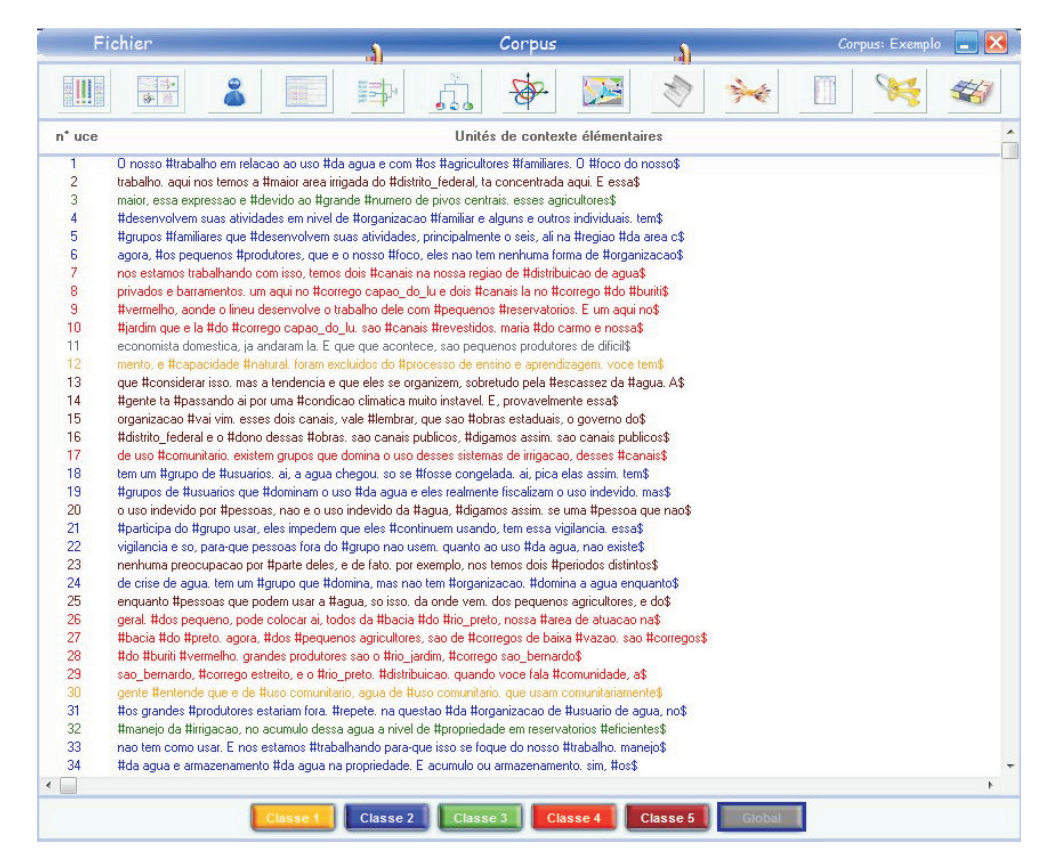

Comentário: interpreta o corpus completo classificando o discurso em classes.

10.8. Segments répétés du corpus – Segmentos do corpus repetidos.

| Fichier          |          | Segments répétés du corpus                                                                                                    | Corpus: Exemplo 🔚 📐                                                                            |  |  |  |  |  |  |  |  |  |
|------------------|----------|----------------------------------------------------------------------------------------------------|------------------------------------------------------------------------------------------------|--|--|--|--|--|--|--|--|--|
|                  |          | * 🔬 🏘 💹 🔌 🐜                                                                                                    | 1 😽 🖏                                                                                          |  |  |  |  |  |  |  |  |  |
| Segments répétés | Effectif | Unités de contexte élémen                                                                                                    | itaires                                                                                        |  |  |  |  |  |  |  |  |  |
| de agua          | 78       | **** "suj_01 "sex_mas "tem_10a "esc_med "exp_ges                                                                                                    |                                                                                                |  |  |  |  |  |  |  |  |  |
| a gente          | 75       | O nosso trabalho em relacao ao uso da agua e com os agricultores fami                                                                                                    | liares. O foco do nosso\$                                                                      |  |  |  |  |  |  |  |  |  |
| por exemplo      | 74       | trabalho, aqui nos temos a maior area imgada do distrito_federal, ta con                                                                                                    | centrada aqui. E essas                                                                         |  |  |  |  |  |  |  |  |  |
| nao tem          | 50       | desenvolvem suas atividades em nivel de organização familiar e alguns                                                                                                    | e outros individuais, tem\$                                                                    |  |  |  |  |  |  |  |  |  |
| ach que          | 48       | grupos familiares que desenvolvem suas atividades, principalmente o se                                                                                                    | eis, ali na regiao da area c\$                                                                 |  |  |  |  |  |  |  |  |  |
| da agua          | 48       | agora, os pequenos produtores, que e o nosso foco, eles nao tem nenh                                                                                                    | agora, os pequenos produtores, que e o nosso foco, eles nao tem nenhuma forma de organizacao\$ |  |  |  |  |  |  |  |  |  |
| isso ai          | 47       | nos estamos trabalhando com isso, temos dois canais na nossa regiao de distribuicao de agua\$<br>privados e baramentos. um aquí no corrego capao_do_lu e dois canais la no corrego do buriti\$<br>vermelho, aonde o líneu desenvolve o trabalho dele com pequenos reservatorios. E um aquí no\$<br>jardim que e la do corrego capao_do_lu. sao canais revestidos. maria do carmo e nossa\$                                                                                                    |                                                                                                |  |  |  |  |  |  |  |  |  |
| e a              | 46       |                                                                                                    |                                                                                                |  |  |  |  |  |  |  |  |  |
| a aqua           | 40       |                                                                                                    |                                                                                                |  |  |  |  |  |  |  |  |  |
| eo               | 39       | economista domestica, ja andaram la. E que que acontece, sao pequer                                                                                                    | ios produtores de dificil\$                                                                    |  |  |  |  |  |  |  |  |  |
| no caso          | 39       | que considerar isso, mas a tendencia e que eles se organizem, sobretuc                                                                                                    | jo pela escassez da agua. A\$                                                                  |  |  |  |  |  |  |  |  |  |
| eu ach que       | 37       | gente ta passando ai por uma condicao climatica muito instavel. E, prov                                                                                                    | vavelmente essa\$                                                                              |  |  |  |  |  |  |  |  |  |
| 85 VE7           | 35       | organizacao vai vim. esses dois canais, vale lembrar, que sao obras est                                                                                                    | aduais, o governo do\$                                                                         |  |  |  |  |  |  |  |  |  |
| e uma            | 32       | distrito_federal e o dono dessas obras, sao canais publicos, digamos assim, sao canais publicos\$                                                                                                    |                                                                                                |  |  |  |  |  |  |  |  |  |
| 0.050            | 32       | tem um grupo de usuarios, ai, a aqua chegou, so se fosse congelada, a                                                                                                    | i, pica elas assim. tem\$                                                                      |  |  |  |  |  |  |  |  |  |
| comec a          | 31       | grupos de usuarios que dominam o uso da agua e eles realmente fiscali                                                                                                    | zam o uso indevido. mas\$                                                                      |  |  |  |  |  |  |  |  |  |
|                  | 31       | o uso indevido por pessoas, nao e o uso indevido da agua, digamos as                                                                                                    | sim, se uma pessoa que nao\$                                                                   |  |  |  |  |  |  |  |  |  |
|                  | 20       | violancia e so, para-que pessoas fora do grupo pao usem, guanto ao u                                                                                                    | essa vigilaricia, essas<br>so da aqua, pao existe\$                                            |  |  |  |  |  |  |  |  |  |
| que e            | 20       | nenhuma reocupación por parte deles, e de fato, por exemplo, nos temos dois periodos distritos<br>de crise de agua, tem um grupo que domina, mas nao tem organizacao, domina a agua enquanto\$                                                                                                    |                                                                                                |  |  |  |  |  |  |  |  |  |
| em uma           | 23       |                                                                                                    |                                                                                                |  |  |  |  |  |  |  |  |  |
| e um             | 21       | 21 enquanto pessoas que podem usar a agua, so isso, da onde vem, dos pequenos agricultores<br>26 geral, dos pequeno, pode colocar ai, todos da bacia do rio_preto, nossa area de atuacao nal<br>bacia do preto, anora, dos pequenos agricultores, sao de correnos de baixa vazao, são corre                                                                                                    |                                                                                                |  |  |  |  |  |  |  |  |  |
| de irrig         | 20       |                                                                                                    |                                                                                                |  |  |  |  |  |  |  |  |  |
| nos temos        | 26       | do buriti vermelho, grandes produtores sao o rio_jardim, corrego sao_be                                                                                                    | mardo\$                                                                                        |  |  |  |  |  |  |  |  |  |
| por cento        | 26       | sao_bernardo, corrego estreito, e o rio_preto. distribuicao. quando voce                                                                                                    | fala comunidade, a\$                                                                           |  |  |  |  |  |  |  |  |  |
| nao e            | 25       | gente entende que e de uso comunitano, agua de uso comunitano, que                                                                                                    | usam comunitariamentes                                                                         |  |  |  |  |  |  |  |  |  |
| eu ach           | 25       | manejo da intigacao, no acumulo desa agua a nivel de propriedade em reservatorios eficientes\$<br>nao tem como usar. E nos estamos trabalhando para-que isso se foque do nosso trabalho, manejo\$                                                                                                    |                                                                                                |  |  |  |  |  |  |  |  |  |
| que eles         | 25       |                                                                                                    |                                                                                                |  |  |  |  |  |  |  |  |  |
| que a            | 24       | da agua e amazenamento da agua na propriedade. E acumulo ou amazenamento, sim, os \$<br>pequenos produtores sao canalizadas, nao, gravidade, sitemas de distribuícao por gravidade em \$<br>tubuícao de concreto. ta dando problema portuais la no buriti vermelho, por causa da ma \$<br>qualidade da, do material iso, em un dos astemas imgacaco, hortalicas ae mejeral, hortalicas e \$<br>frutiferas. E pra completar, sentam sa olencolas, ou nem existe essa palavra no dicionario \$<br>olenciolas, olenciolas que sao as plantas do alencultura, que e a area da horticultura que-se dedicas<br>so estudo da olencultura. E complicado, mas a gente tem, assim da pra entender, nao, essa ideias \$ |                                                                                                |  |  |  |  |  |  |  |  |  |
| tem um           | 24       |                                                                                                    |                                                                                                |  |  |  |  |  |  |  |  |  |
| na regi          | 24       |                                                                                                    |                                                                                                |  |  |  |  |  |  |  |  |  |
| faz a            | 23       |                                                                                                    |                                                                                                |  |  |  |  |  |  |  |  |  |
| do can           | 23       |                                                                                                    |                                                                                                |  |  |  |  |  |  |  |  |  |
| o pesso          | 23       |                                                                                                    |                                                                                                |  |  |  |  |  |  |  |  |  |
| que tem          | 23       | estimativa ai e muito dificil fazer, por-que eles se atentam pela reducao da imgacao, por que S                                                                                                    |                                                                                                |  |  |  |  |  |  |  |  |  |

**Comentário:** são segmentos do corpus repetidos, que tem pouca efetividade na análise. Nota-se que "que tem" é um termo comum, que não foi classificado.

10.9. Dictionnaire du corpus - Dicionário do corpus.

| Fichier  | Dictionnaire du         | corpus 👔 Corpus: Exemplo 📄 💽 |
|----------|-------------------------|------------------------------|
|          | 1 1 A                   | 🔀 💉 🔲 😽 🌌                    |
| Formes   | Effectif dans le corpus | Catégories grammaticales     |
| agua     | 568                     | Formes non reconnues         |
| da       | 547                     | Formes non reconnues         |
| pra      | 512                     | Formes non reconnues         |
| uma      | 452                     | Formes non reconnues         |
| do       | 438                     | Formes non reconnues         |
| gente    | 263                     | Formes non reconnues         |
| irrig    | 261                     | Formes non reconnues         |
| vai      | 249                     | Formes non reconnues         |
| ach      | 235                     | Formes non reconnues         |
| faz      | 221                     | Formes non reconnues         |
| as       | 214                     | Formes non reconnues         |
| 0S       | 193                     | Formes non reconnues         |
| uso      | 190                     | Formes non reconnues         |
| trabalh  | 173                     | Formes non reconnues         |
| can      | 159                     | Formes non reconnues         |
| pod      | 159                     | Formes non reconnues         |
| quest    | 153                     | Formes non reconnues         |
| pesso    | 149                     | Formes non reconnues         |
| produ    | 149                     | Formes non reconnues         |
| num      | 145                     | Formes non reconnues         |
| coisa    | 138                     | Formes non reconnues         |
| are      | 120                     | Formes non reconnues         |
| sistema  | 117                     | Formes non reconnues         |
| form     | 114                     | Formes non reconnues         |
| fal      | 110                     | Formes non reconnues         |
| problema | 110                     | Formes non reconnues         |
| dos      | 104                     | Formes non reconnues         |
| nascente | 102                     | Formes non reconnues         |
| falt     | 91                      | Formes non reconnues         |
| exemplo  | 88                      | Formes non reconnues         |
| dess     | 87                      | Formes non reconnues         |
| maior    | 85                      | Formes non reconnues         |
| das      | 83                      | Formes non reconnues         |
| pro      | 77                      | Formes non reconnues         |
|          | 77                      | F                            |

Comentário: traz todas as formas encontradas nas classes. Nota-se que a forma "trabalh" aparece e pode significar trabalho, trabalhador. "Água" foi a forma que mais foi efetiva no corpus.

10.10. Cartographie du corpus - Mapeamento do corpus.

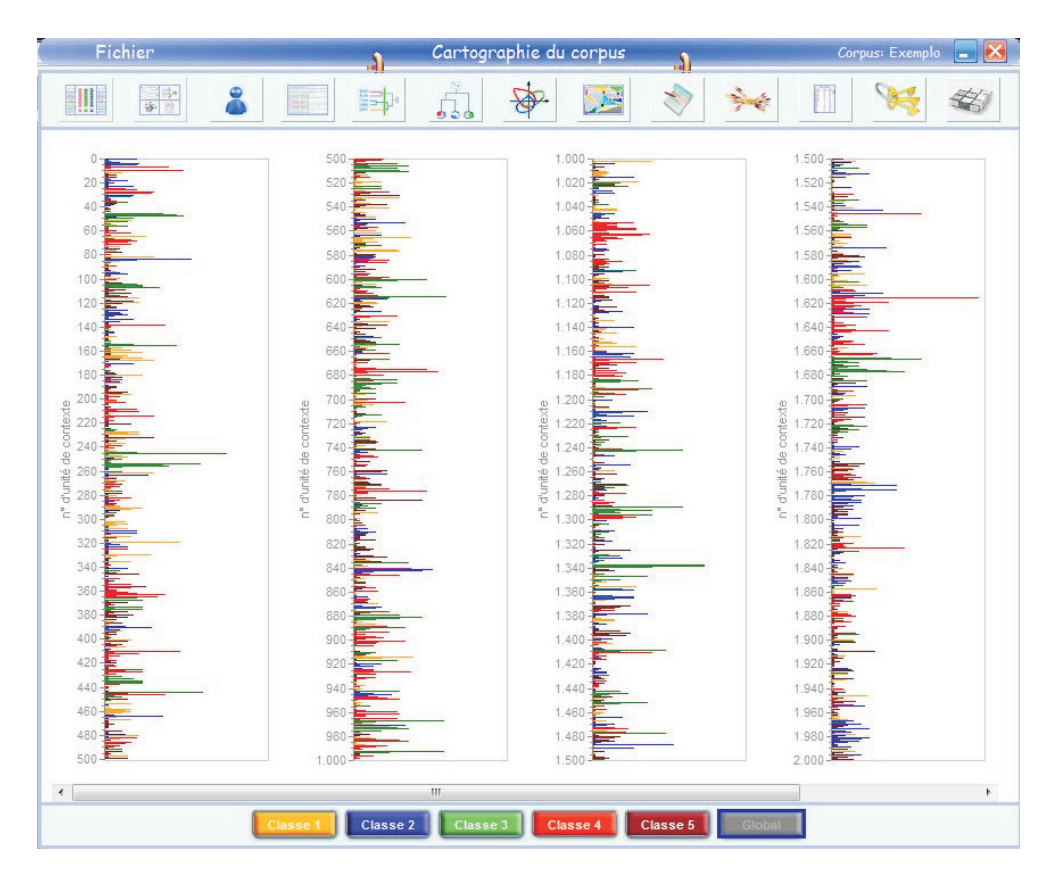

**Comentário:** permite avaliar graficamente variáveis como, por exemplo, número de unidades de contexto elementares de cada classe e no resultado global.

### **Conceitos Básicos**

Corpus: é o banco de dados de texto que será analisado.

Unidade de Contexto Inicial – UCI: é a unidade a partir da qual o programa efetuará a fragmentação inicial; podendo ser capítulos de um livro, respostas de entrevistas, artigos de revistas, entre outros. No caso de entrevistas, as UCIs correspondem a cada entrevista realizada levando em consideração as respostas, isto é, o discurso do participante e, desprezando as perguntas utilizadas.

Por exemplo, o fragmento abaixo refere-se à resposta de um técnico da Emater sobre o uso sustentável da água e, caracteriza-se como uma UCI:

O nosso trabalho em relação ao uso da água é com os agricultores familiares. O foco do nosso trabalho. Aqui nós temos a maior área irrigada do Distrito\_Federal, tá concentrada aqui. E essa maior, essa expressão é devido ao grande numero de pivôs centrais. Esses agricultores desenvolvem suas atividades em nível de organização familiar e alguns e outros individuais. Tem grupos familiares que desenvolvem suas atividades, principalmente o seis, ali na região da área c. Agora, os pequenos produtores, que é o nosso foco, eles não tem nenhuma forma de organização. Nós estamos trabalhando com isso, temos dois canais na nossa região de distribuição de água.

Unidade de Contexto Elementar – UCE: é um segmento de um texto, menor fragmento com sentido; enunciados. É a partir da pertença das palavras de um texto a uma UCE, que o programa vai estabelecer as matrizes para a classificação (REINERT, 1986).

A seguir são apresentados exemplos de UCEs (segmentos de um texto) resultantes da fragmentação de um *corpus* pelo Alceste. Cada UCE vem dividida pelo sinal #.

#utilizam a #agua #pra #abastecimento #dos #animais e #maioria. #poco #profundo ninguem #utiliza aqui #pra #irrigacao, #pra #grande #irrigacao. #pra #pequena #utilizada #pra #irrigacao ela e #captada #diretamente, #normalmente #diretamente #dos #corregos e ai uma #bomba #pra #succao#

Unidade de Contexto – UC: segmento maior de texto que contextualiza a UCE, ajuda a compreender o sentido da UCE. Refere-se ao agrupamento de UCEs sucessivas dentro de uma mesma UCI.

No exemplo anterior, pode-se observar UCEs divididas pelo programa, contudo para compreender o conteúdo semântico dessas UCEs deve-se ter um conhecimento prévio e profundo do *corpus* a fim de apreender o significado da UCE naquele contexto mais amplo.

Classe: pode ser definida como um agrupamento constituído por várias UCE de vocabulário homogêneo.

Lematização: operação de substituir palavras por uma forma reduzida, que permite ao programa considerar palavras equivalentes com radical comum.

Exemplo de lematização: IRRIG + que equivale às palavras irriga, irrigação, irrigada, irrigam, irrigante.

Análise Fatorial por Correspondência – AFC: cruzamento entre o vocabulário (considerando a frequência de incidência de palavras) e as classes, gerando uma representação gráfica em plano cartesiano, na qual são vistas as oposições entre classes ou formas.

### Preparação do Corpus

O corpus deverá ser preparado antes de utilizar o software Alceste.

 Colocar todos os materiais textuais em um único arquivo do Word. Se forem respostas a questões, colocar as respostas de um mesmo indivíduos juntas, sem as questões, num único arquivo de forma separada por linhas de comando.

Exemplo de recorte de *corpus* de uma entrevista sem as perguntas e aplicada a técnicos da Emater/ DF sobre o uso sustentável da água na agricultura:

O nosso trabalho em relação ao uso da água é com os agricultores familiares. O foco do nosso trabalho. Aqui nós temos a maior área irrigada do Distrito\_Federal, tá concentrada aqui. E essa maior, essa expressão é devido ao grande numero de pivôs centrais. Esses agricultores desenvolvem suas atividades em nível de organização familiar e alguns e outros individuais. Tem grupos familiares que desenvolvem suas atividades, principalmente o seis, ali na região da área c...

- 2. O nome deste arquivo deverá ser curto, no máximo 7 caracteres, não podendo haver espaço em branco entre letras, nem *underline*.
- Separar as UCIs com as linhas de comando (linhas estrelas ou linhas asteriscos). Cada entrevista deverá iniciar por uma linha desse tipo. Não se deve deixar espaço entre a linha de comando e o texto. Mas, deve-se deixar um espaço entre o texto e a próxima linha de comando.

As variáveis que compõem a linha de comando devem ser abreviadas e declaradas separadamente, como por exemplo:

suj: sujeito sex: sexo mas: masculino tem: tempo de experiência a: anos esc: escolaridade med: ensino médio exp: área de experiência ges: gestão

A linha de comando deverá ser escrita da seguinte maneira: quatro asteriscos, um espaço simples, um asterisco, a variável (suj\_01), um espaço simples, um asterisco, a próxima variável e assim por diante.

Exemplo de linha de comando:

\*\*\*\* \*suj\_01 \*sex\_mas \*tem\_10a \*esc\_med \*exp\_ges

- 4. Não deixar parágrafos no texto. Este deverá estar "corrido".
- 5. Se o texto for oriundo de entrevistas, as perguntas devem ser totalmente suprimidas, ficando apenas as respostas dos respondentes formando a UCI.
- O texto deverá ser corrigido para que os erros de digitação ou outros não sejam tratados como palavras diferentes. Pode-se usar o recurso do próprio Word.
- 7. Deve-se observar se há uniformidade com relação às siglas durante o texto.
- 8. Quando houver palavras compostas, estas deverão ser reunidas por underline.

Exemplo: Distrito Federal = Distrito\_Federal

- 9. Onde houver hífen na palavra, deve-se trocar por underline.
- 10. Não se deve usar aspas, apóstrofos, cifrão, porcentagem, asterisco, interrogação, exclamação.
- 11. A pontuação deverá ser observada. Os sinais usados são basicamente: ponto (.), vírgula (,) e ponto e vírgula (;).
- 12. Não se deve usar negrito, itálico, sublinhado ou qualquer outro recurso.
- 13. Não se deve justificar o texto.
- 14. Caso haja necessidade de analisar termos compostos enquanto única noção, eles devem estar ligados pelo *underline*.

### Possibilidades de Análise e seus Produtos

O programa faz a composição lexical observando-se as relações entre as palavras. Depois, forma a estrutura temática (classes ou categorias) com base na relação entre as classes: proximidade ou distanciamento entre elas. Pela análise fatorial por correspondência (AFC), ocorre a representação gráfica das posições das classes. Essas estruturas estão estreitamente ligadas à distribuição das palavras em um texto, que raramente ocorre de forma aleatória.

O produto da análise do Alceste refere-se a uma representação icônica do objeto de estudo, o qual orientará a compreensão e a construção de sentido que está subjacente ao processo interpretativo

(JODELET, 1989, citado por ALBA, 2004). Apesar de o material discursivo se tornar diretamente observável, a sua organização latente é sempre objeto de uma reorganização do pesquisador (JODELET, 1989 citado por ALBA, 2004)

## Etapas de Análise Realizadas pelo Software

As etapas de análise realizadas pelo Alceste abrangem:

A: leitura do texto e cálculo dos dicionários.

- B: cálculo das matrizes de dados e classificação das UCEs.
- C: descrição das classes de UCEs.
- D: cálculos complementares.

Na etapa A, ocorre a reformatação e divisão do texto em segmentos (UCEs); a pesquisa do vocabulário e redução das palavras com base em suas raízes (forma reduzida). Ex: irrigar, irrigação, irrigante, irrigam = IRRIG +. Também cria-se o dicionário de formas reduzidas.

Na etapa B, ocorre a seleção das UCEs a serem consideradas e cálculo da matriz: formas reduzidas x UCEs; cálculo das matrizes de dados para classificação hierárquica descendente (CHD) e classificação hierárquica descendente propriamente dita.

Na etapa C, ocorre a definição das classes escolhidas; a descrição das classes e a análise fatorial por correspondência.

Na etapa D, ocorrem os cálculos complementares que abrangem a seleção das UCEs mais características de cada classe; a pesquisa dos segmentos repetidos por classe; a classificação hierárquica ascendente (focada no léxico) e a seleção de palavras mais características de cada classe.

As operações mais importantes para a interpretação do *corpus* são: a classificação hierárquica descendente; a descrição das classes, com radicais mais importantes; e a seleção de UCEs mais características de cada classe.

### **Considerações Finais**

O Alceste pode agilizar a análise de dados textuais e tem potencial para ser usado no mapeamento geral do *corpus*, resultando em uma classificação objetiva, a partir de critérios estatísticos/ matemáticos, baseada na co-ocorrência das palavras; apresentando as relações entre as classes encontradas e gráficos que representam essas relações.

Pode ser usado em conjunto com a análise de conteúdo clássica confirmando ou infirmando tendências.

É um procedimento rápido, podendo ser usado para um grande volume de dados textuais, geralmente oriundo de pesquisas na área social, econômica e ambiental. Com o *corpus* bem formatado, o programa efetua a análise em minutos gerando resultados de melhor qualidade, mais confiáveis.

O Alceste poderá ser usado nos estudos de avaliação da adoção e impacto das tecnologias geradas pela Embrapa.

#### Referências

ALCESTE 2009 : version window : un logiciel d'analyse de données textuelles : manuel d' utilisation. Image, 2009.

ALBA, M. El método ALCESTE y su aplicación al estudio de las representaciones sociales del espacio urbano: el caso de la ciudad de México. **Paper on Social Representations**, v. 13, n. 1, p. 01-20, 2004.

BARDIN, L. Análise de conteúdo. 3. ed. Lisboa: Edições 70, 2004.

Camargo, B. V. ALCESTE: um programa informático de análise quantitativa de dados textuais. In: MOREIRA, A. S. P.; JESUÍNO, J. C. (Org.). **Perspectivas teórico-metodológicas em representações sociais**. João Pessoa: Editora Universitária, 2005. p. 511-539.

CANO, I. Introdução à avaliação de programas sociais. 2. ed. Rio de Janeiro: Editora Fundação Getúlio Vargas, 2004.

COZBY, P. C. Métodos de pesquisa em ciências do comportamento. São Paulo: Atlas, 2003.

DENZIN, N.; LINCOLN, Y. (Org). **O planejamento da pesquisa qualitativa**: teorias e abordagens. Porto Alegre, Bookman, 2006.

JODELET, D. (Org.). Les représentations sociales. Paris: PUF, 1989. 449 p.

Software ALCESTE: analyse lexicale par context dún ensemble de segments de texte, Image, 2009.

MARTINS, C. R. **Sistema Único de Saúde**: uma análise das crenças dos seus representantes em municípios rurais na Paraíba. 2008. Dissertação (Mestrado). Universidade Federal da Paraíba. Programa de Pós-Graduação em Psicologia Social. João Pessoa, PB.

MINAYO, M. C. S. **O desafio do conhecimento**: pesquisa qualitativa em saúde. 4. ed. São Paulo: Hucitec; 1996. 269 p.

MINAYO, M.C.S. (Org.). **Pesquisa social**: teoria, método e criatividade. 13. ed. Petrópolis: Vozes, 1999.

NASCIMENTO, A. R. A.; MENANDRO, P. R. M. Análise lexical e análise de conteúdo: uma proposta de utilização conjugada. **Estudos e Pesquisa em Psicologia**, v. 6, n. 2, p. 72-88, 2006.

REINERT, M. Un logiciel d'analyse lexicale: ALCESTE. Les cahiers de l'Analyse des Données, v. 4, p. 471-484, 1986.

RICHARDSON, R. J. Pesquisa Social. 3. ed. São Paulo: Atlas, 1999. 328 p.

ROCHA, F. E. de C.; ALBUQUERQUE, F. J. B. de; MARCELINO, M. Q. dos S.; DIAS, M. R.; PINHEIRO, J. de Q. Aplicação da análise de conteúdo na perspectiva de Bardin em uma aproximação avaliativa do Pronaf-PB. Planaltina: Embrapa Cerrados, 2008. (Boletim de pesquisa e desenvolvimento, 201).

SOUZA, M. L. de; GOMES, W. B. Evidência e interpretação em pesquisa: as relações entre qualidades e quantidades. **Psicologia em estudo**, v. 8, n. 2, p. 83-92, 2003.

TRIVINOS, A. N. S. Introdução à pesquisa de ciências sociais. São Paulo: Atlas, 2006.

ZANELLI, J. C. Pesquisa qualitativa em estudos da gestão de pessoas. **Estudos de psicologia**, v. 7 (spe), p. 79-88, 2002.

## Software Guide Alceste

#### Abstract

This guide presents Alceste software (Analyse lexicale par context dún ensemble de segments de texte) as a computerized tool for analyzing texts from written and oral communication. The program performs analysis descriptive statistics and mathematics to measure the text and bring out structures that have more significant meanings. Traditionally, the software is applied in the field of linguistics and was introduced in the humanities and social sciences that use texts as a means of preserving the quality of the phenomena studied. However, the software can be used in the evaluation of social programs. At Embrapa, could be used in assessing the adoption of technologies generated by the company, in technical operations and the lifting of indicators to assess impact / results focused on people's opinions.

Index terms: text analyse, lexical analyse, Alceste software.